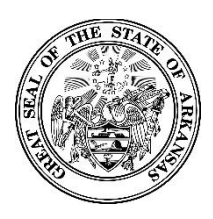

#### **Activating Your New Zoomgov Account**

**Overview and Important Notes** 

This guide will help you to activate and sign in to your new Zoomgov account. Please keep the following in mind:

- The Table of Contents is hyperlinked for your convenience; view any topic by clicking the title.
- You should download the Zoom app to have the best user experience; please see the instructions <u>here</u> to learn how to install the desktop and smartphone/iPad apps (using the smartphone/iPad app for meetings is optional).
- Some steps must be completed in the web portal at zoomgov.com, and other steps must be completed in the desktop or smartphone app. A starburst logo on the bottom right of each page is used to show whether the instructions are for the app or web portal.
- You will have to enable Zoomgov in the app for each device you use. To enable Zoomgov on a new device, see the instructions <u>here</u>.
- Logging in to the website or app requires an authentication code that you can have texted to your cellular phone.
- Some screenshots and instructions are for iPhone, but these are generally applicable for iPad and Android users as well.

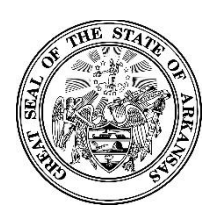

#### **Activating Your New Zoomgov Account**

**Table of Contents** 

**Installing the Zoom Desktop App** 

**Activating Your Zoomgov Account** 

**Enabling Zoomgov When Not Completed During Initial Setup or for New Devices** 

How to Receive Authentication Codes Via Text Message

How to Change Your Authentication Method

How to Save and Use "One-Time Codes"

**Using a Smartphone or Mobile Device for Hosting Meetings** 

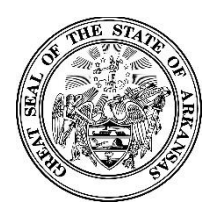

Activating Your New Zoomgov Account

### **Installing the Desktop App**

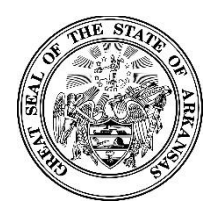

#### **Activating Your New Zoomgov Account**

To download the Zoom desktop app, use your internet browser to visit zoom.us. Choose "Resources" from the top right, then "Download Zoom Client" from the dropdown menu.

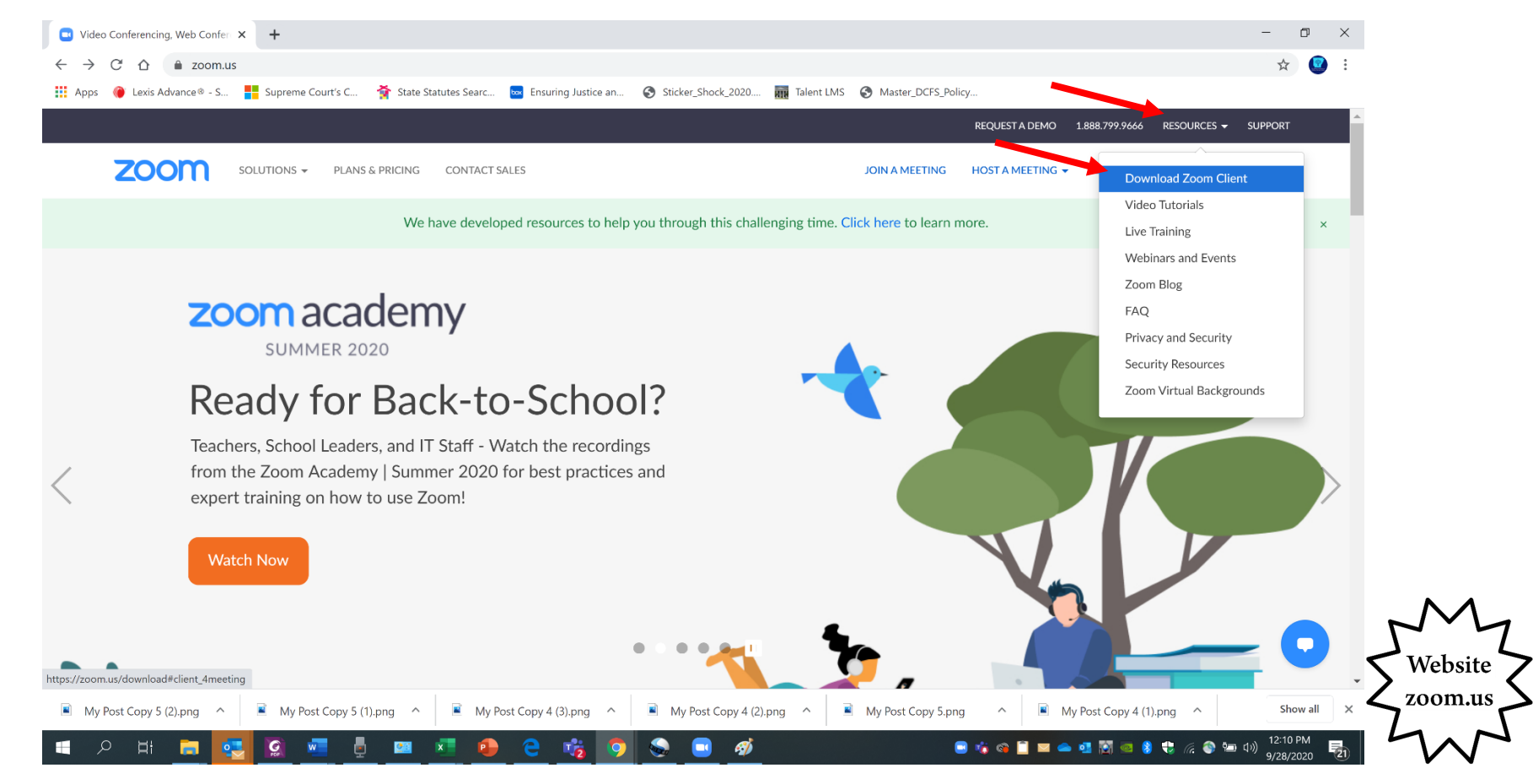

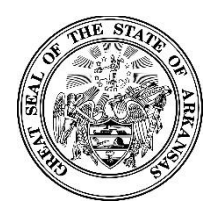

#### **Activating Your New Zoomgov Account**

Choose "Download" for Zoom Client for Meetings; when the download popup appears at the bottom of the screen, click the down arrow on the popup, then "Open" (some browsers may say "Run" or "Execute" instead of "Open").

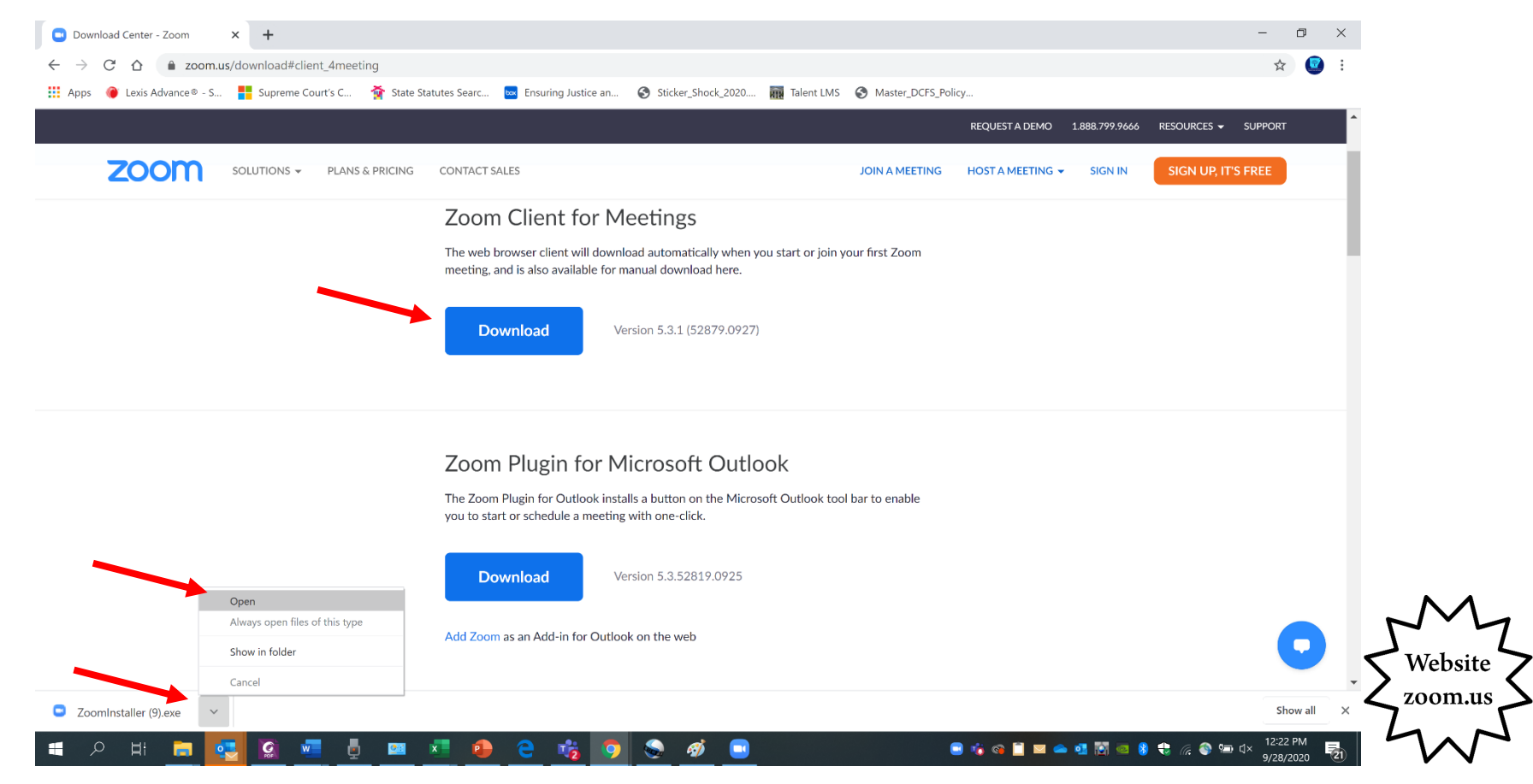

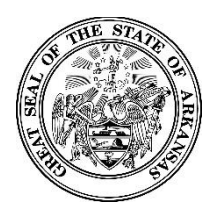

Activating Your New Zoomgov Account

## Activating Your Zoomgov Account

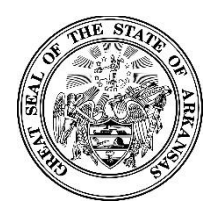

#### **Activating Your New Zoomgov Account**

Before you activate your account, sign out of the Zoom app.

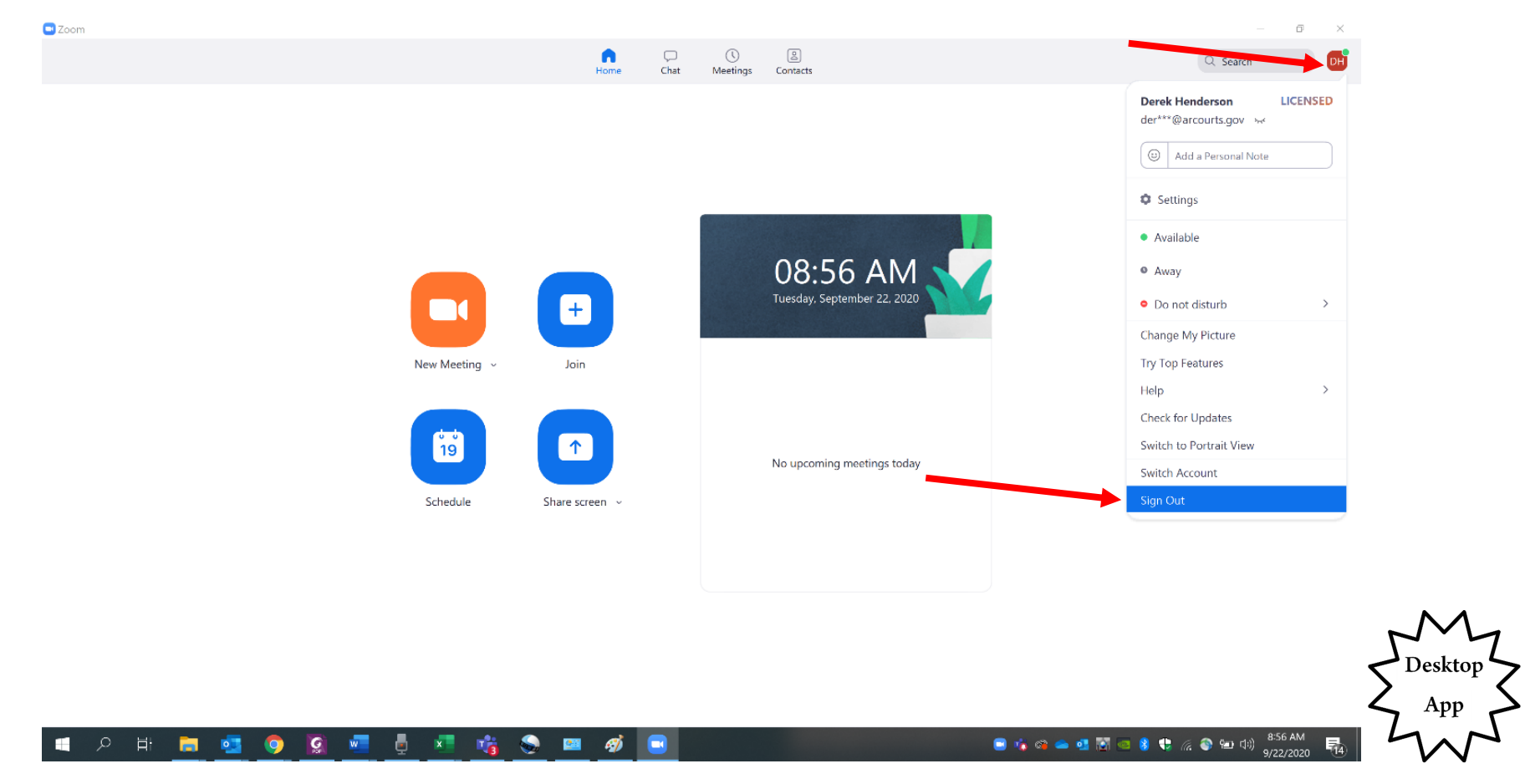

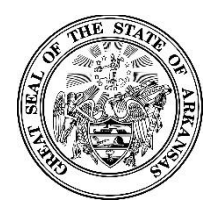

#### Activating Your New Zoomgov Account

You will receive an activation email from <u>no-reply@zoomgov.com</u>. Choose "Activate Your Zoom Account."

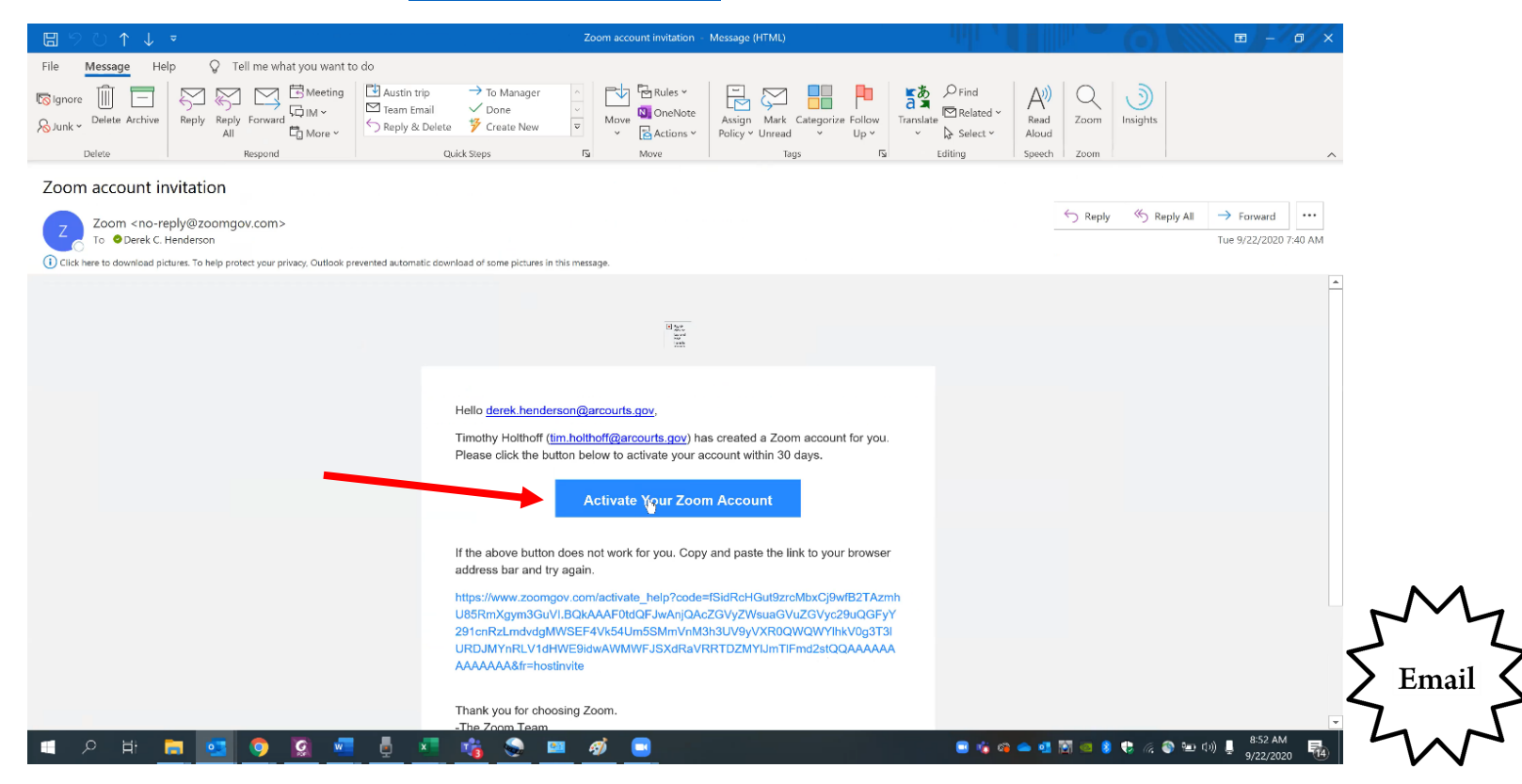

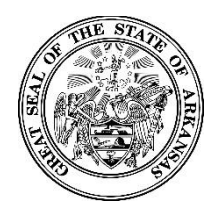

#### **Activating Your New Zoomgov Account**

You will be redirected to a website. Choose "Sign Up With a Password." Please note that this is necessary even if you already have an account set up with the same email address.

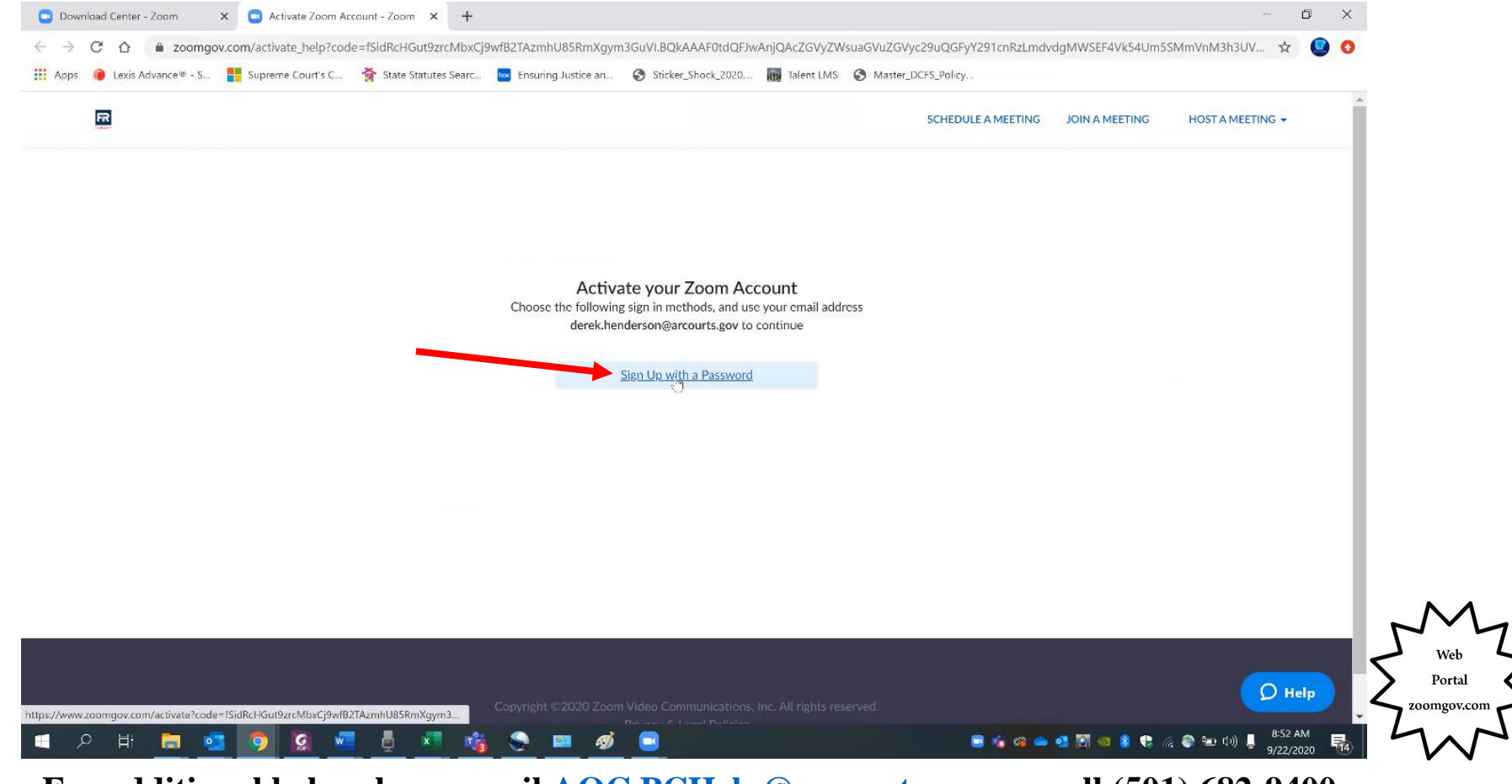

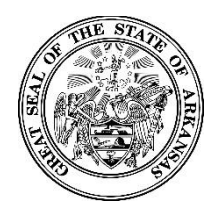

#### Activating Your New Zoomgov Account

Enter your name, and create a new password. The password requirements will display when you begin typing in the password field.

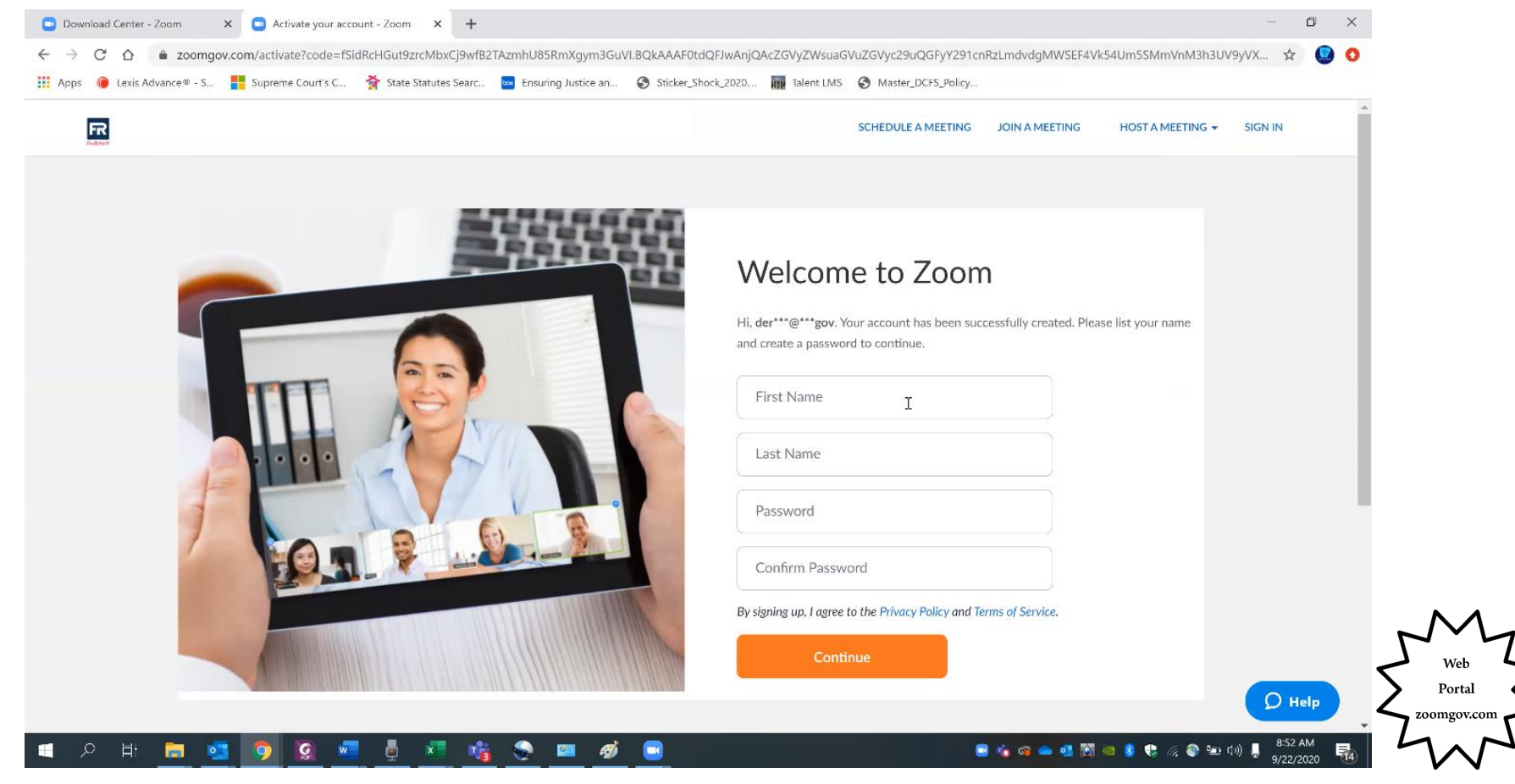

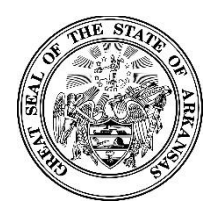

#### **Activating Your New Zoomgov Account**

Choose "Start Meeting Now" to begin a test meeting. You do not need any participants for the meeting, but you must run the test meeting to enable the Zoomgov option on the app.

TIP: If you do not activate Zoomgov when you register or if you need to activate in on a new device, see instructions here.

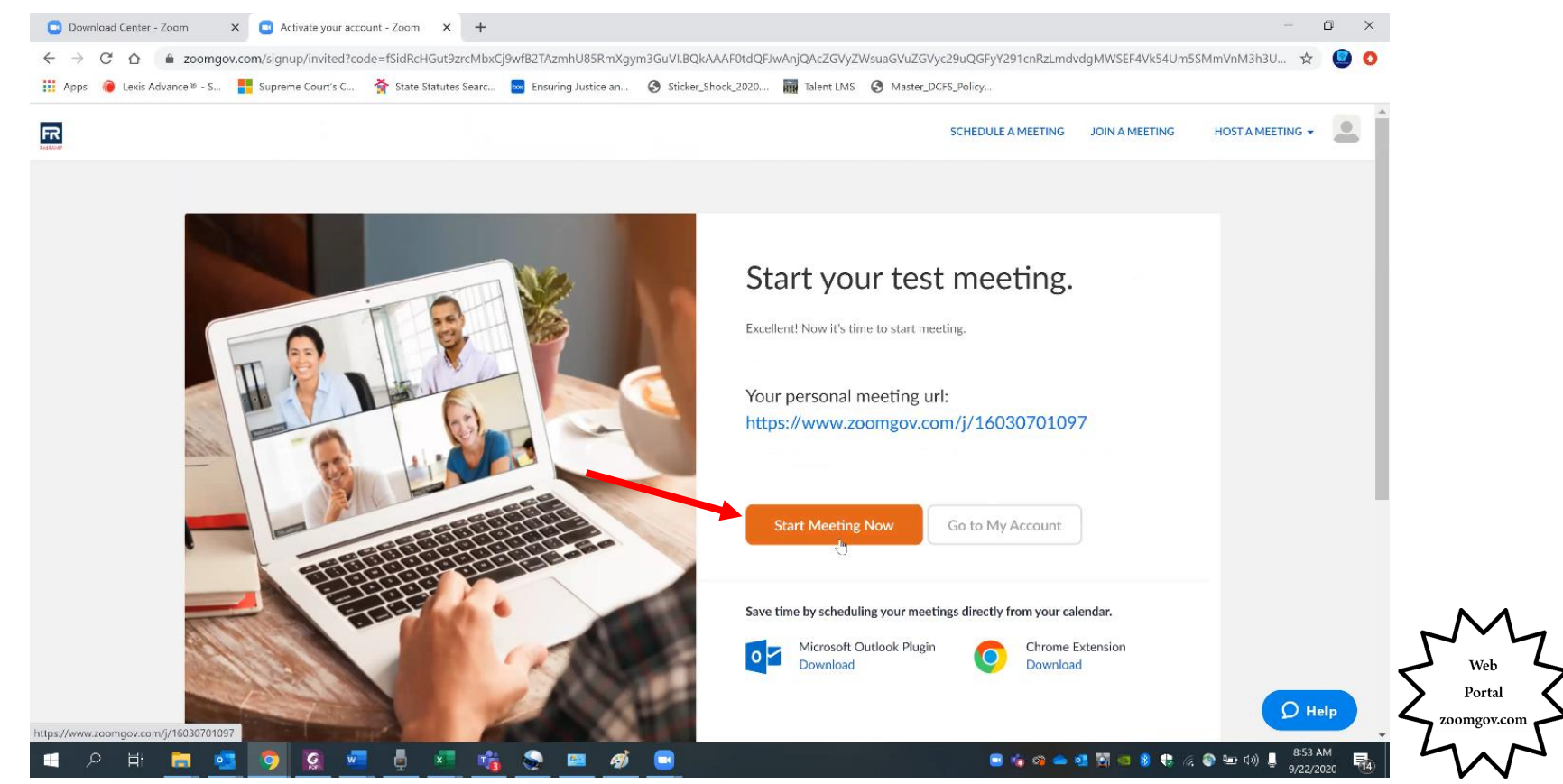

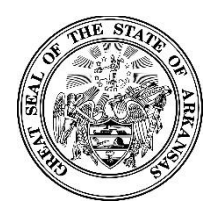

#### Activating Your New Zoomgov Account

Choose "Open Zoom Meetings" to allow the app to open. There is no minimum time for the meeting to stay open, but be sure that the tool bar appears at the bottom of the screen to ensure that the connection occurred (you may have to move your cursor to reveal the tool bar depending on your settings).

| Download Center - Zoom × Orivitate your account - Zo    | vom 🗙 🔇 Launch Meeting - Zoom 🗙 🕂                                                               | - 0 X                                              |
|---------------------------------------------------------|-------------------------------------------------------------------------------------------------|----------------------------------------------------|
| C △ ≜ zoomgov.com/s/16030701097#success                 |                                                                                                 | 📩 🕒 🖸                                              |
| 🛔 Apps 🛛 @ Lexis Advance 🕸 - S 🚦 Supreme Court's C 🐐 St | tate Statutes See<br>Open Zoom Meetings?                                                        | S_Policy                                           |
| R                                                       | https://www.zoomgov.com wants to open this application.                                         | Support English 🕶                                  |
|                                                         | Open Zoom Meetings Car                                                                          | ncel                                               |
|                                                         |                                                                                                 |                                                    |
|                                                         | When system dialog prompts, click <b>Open Zoom N</b>                                            | lleetings.                                         |
|                                                         |                                                                                                 |                                                    |
|                                                         | If you have Zoom Client installed, launch meeting. Otherwise, download a                        | ind run Zoom.                                      |
|                                                         | Copyright ©2020 Zoom Video Communications, Inc. All rights reserved<br>Privacy & Legal Policies | d.                                                 |
|                                                         |                                                                                                 | D Help Veb<br>Zoomgov.con                          |
| I A H 🧮 📴 🦻 🙆 📲                                         | <u>i i i i i i i i i i i i i i i i i i i </u>                                                   | 🗏 🐨 🍓 🚔 🐏 🕅 💷 💈 🕏 🌾 🚳 🐏 (1)) 📱 853 AM<br>9/22/2020 |
| or additional help, ple                                 | ase email AOC.PCHelp@arcou                                                                      | urts.gov, or call (501) 682-9400.                  |

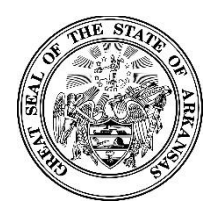

#### **Activating Your New Zoomgov Account**

Go to the sign in window for the app. You will notice a pulldown menu has been added above the email field. Click the pulldown menu, and choose "zoomgov.com." Enter your email address and new password you created, then sign in.

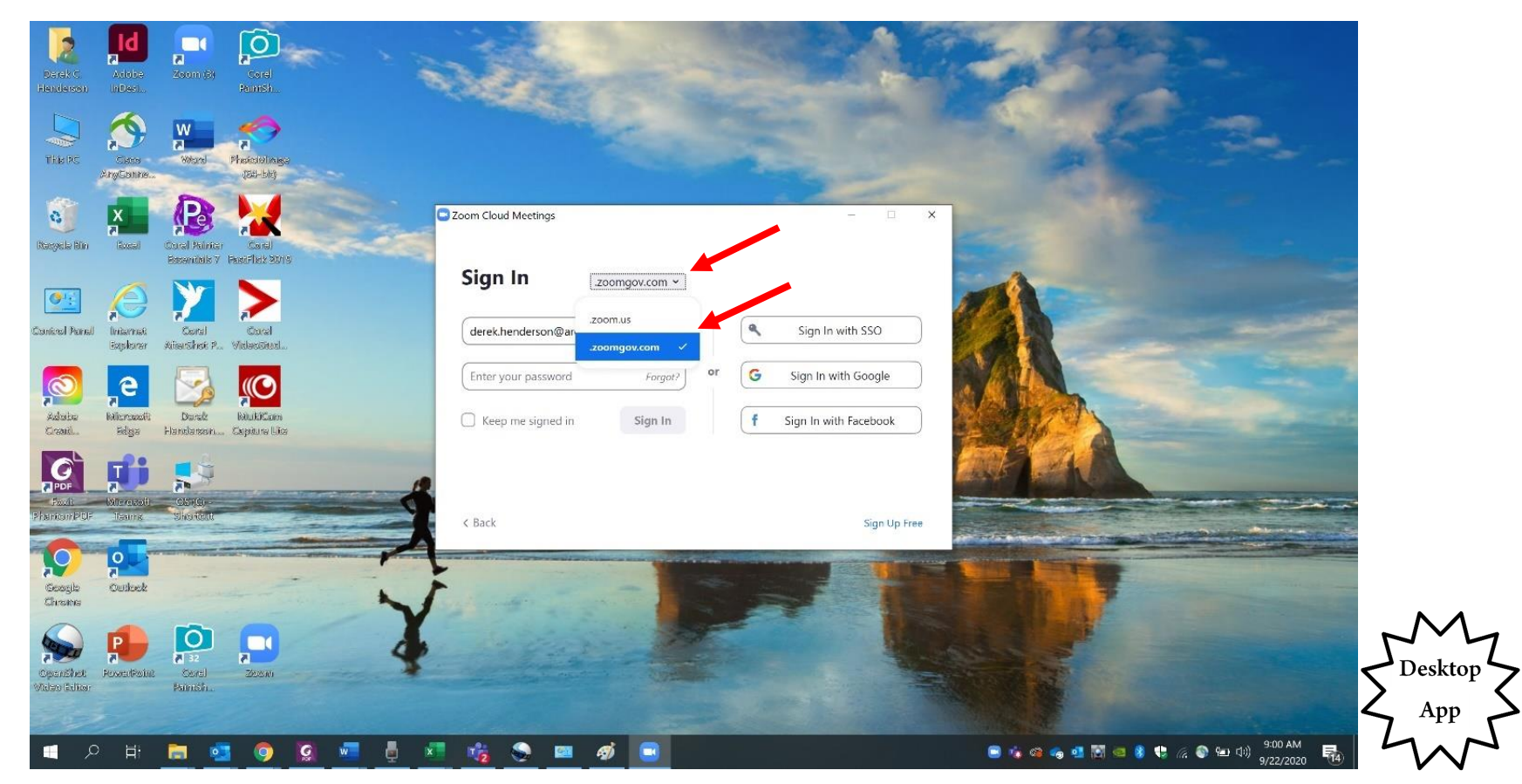

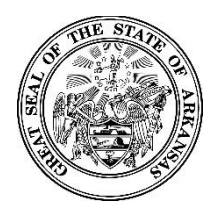

#### Activating Your New Zoomgov Account

Sign in to Zoomgov.com to update your profile and settings. Remember that you can get back to your profile by clicking the icon in the top right (it may sometimes display as "My Account" instead).

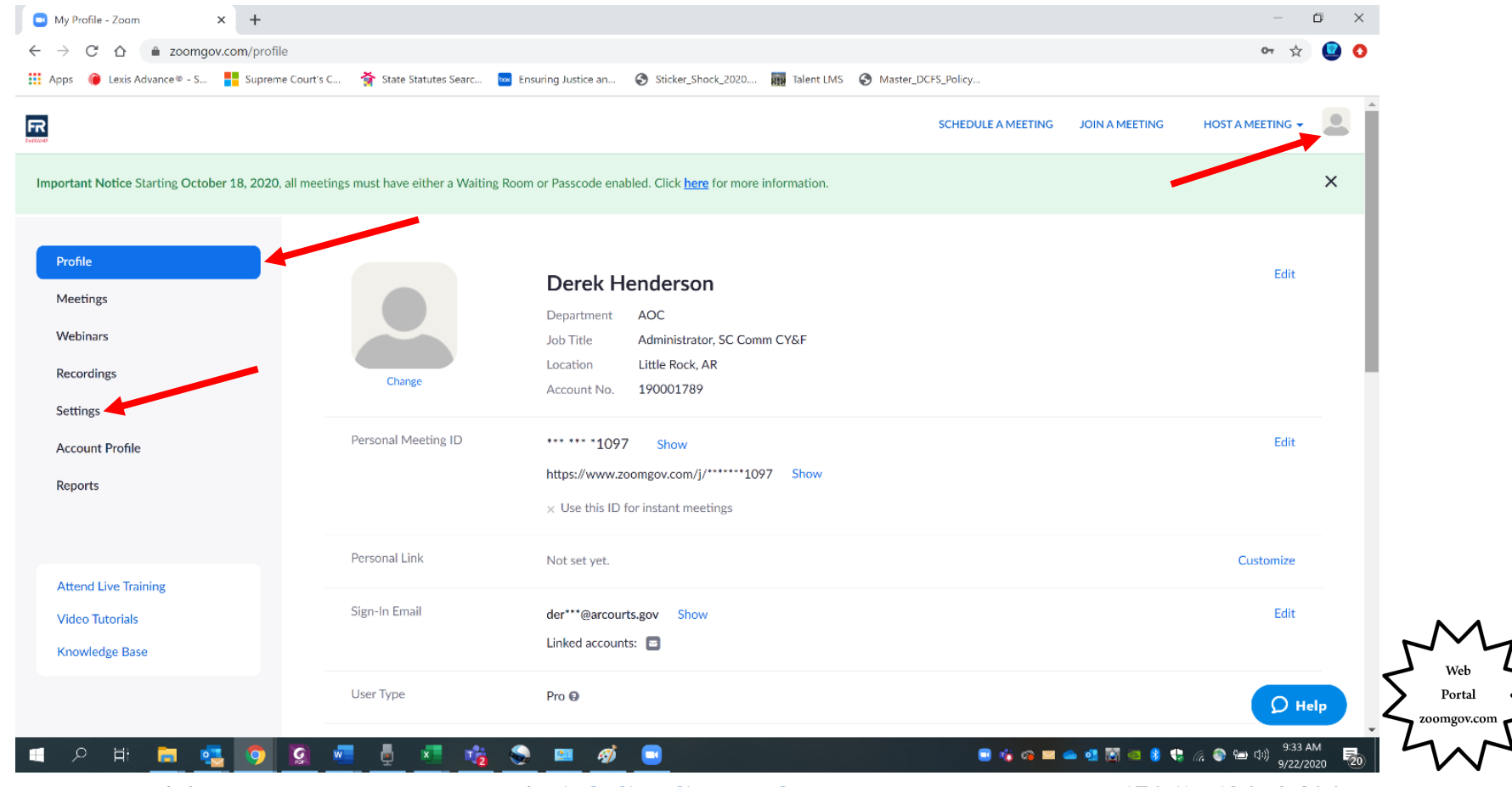

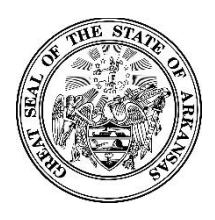

**Activating Your New Zoomgov Account** 

## Enabling Zoomgov When Not Completed During Initial Setup or for New Devices

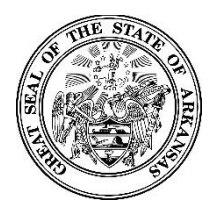

#### Activating Your New Zoomgov Account

NOTE: If you completed the test meeting during setup, please skip ahead to text authentication here.

If you do not complete the test meeting during initial setup or if you need to use a new device, log in to Zoomgov.com and choose "Host a Meeting." If prompted to choose between SMS and app authentication, see the instructions <u>here</u>.

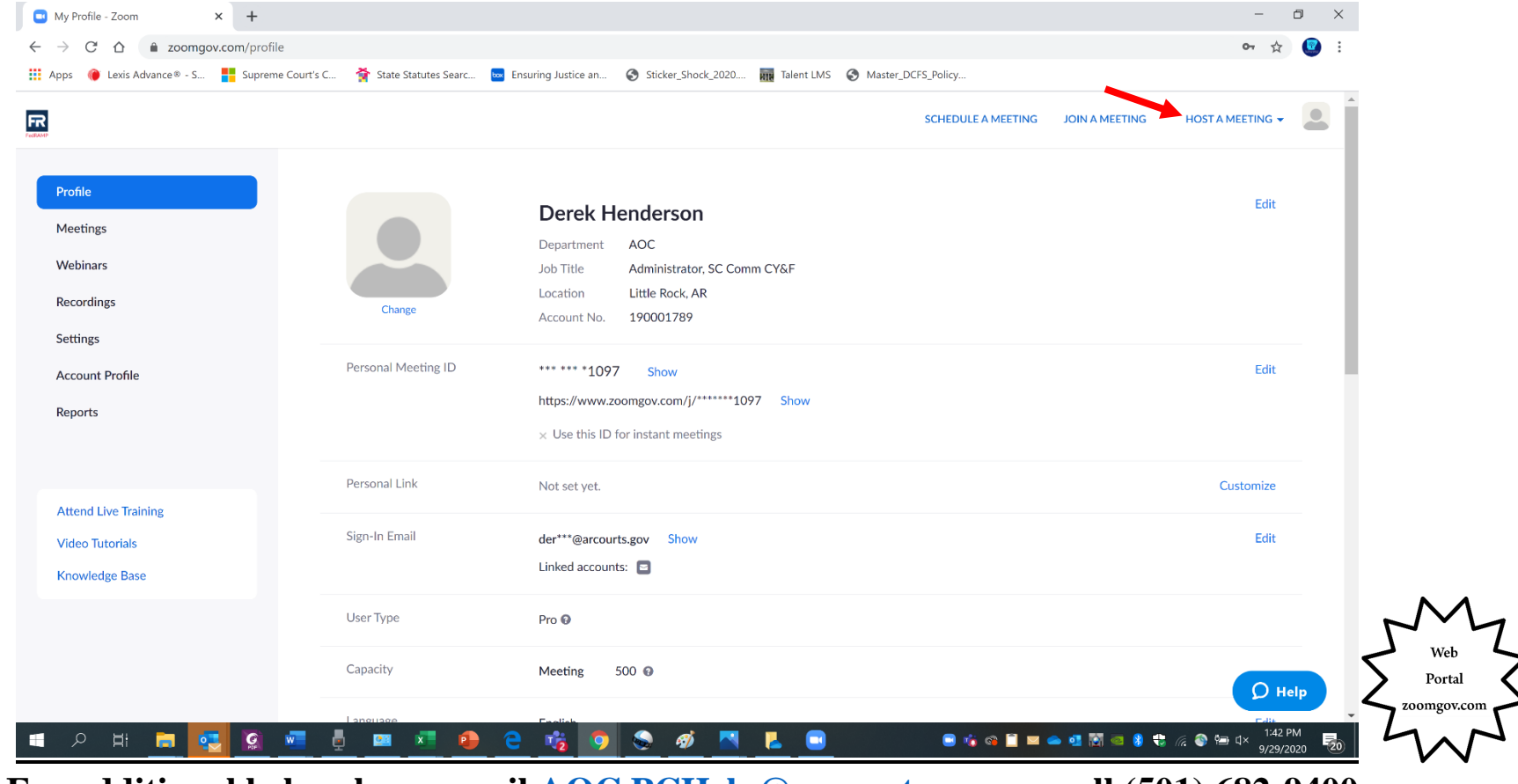

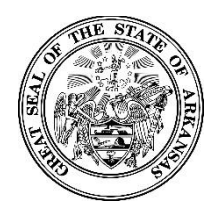

#### **Activating Your New Zoomgov Account**

To enable Zoomgov on your app after you have signed up for your account, sign in to the web portal at Zoomgov.com. Choose "Host a Meeting" (it does not matter whether you choose video off or on).

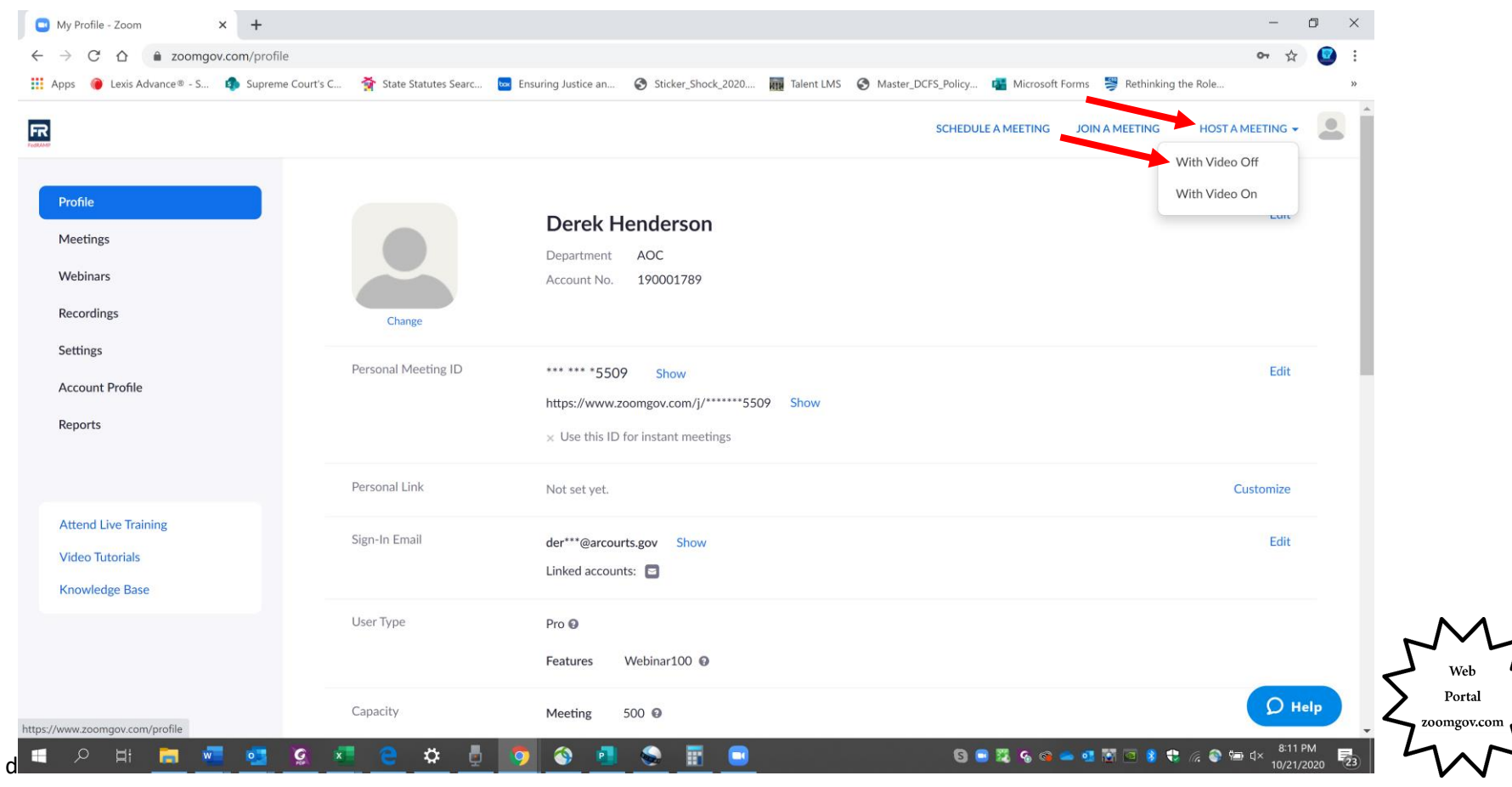

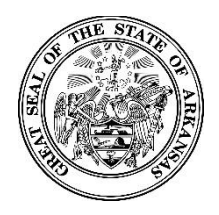

#### **Activating Your New Zoomgov Account**

Choose "Open Zoom Meetings." Once the app opens, you can end the meeting immediately. When you reopen the Zoom app, it will have the dropdown menu.

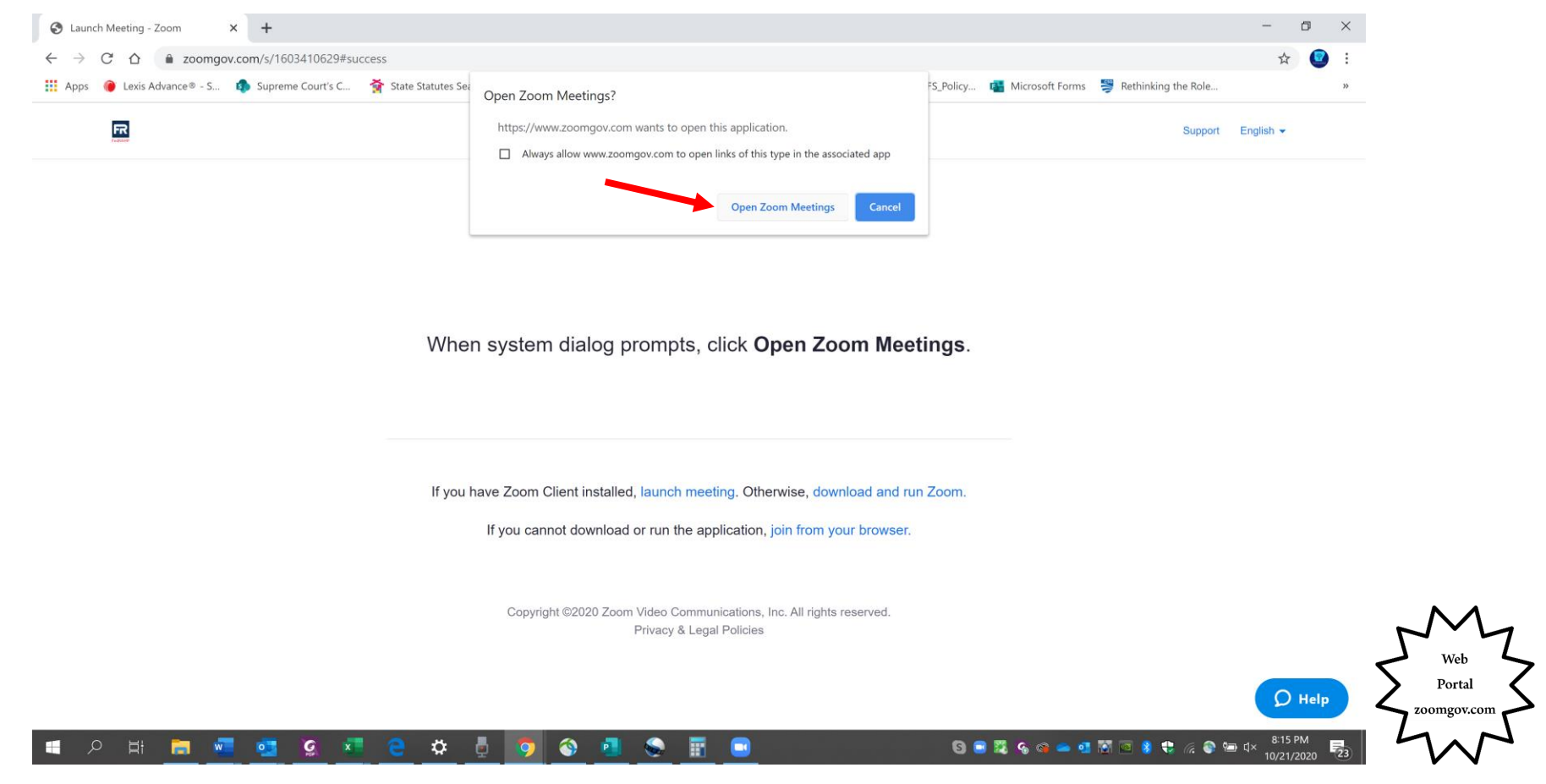

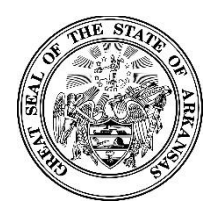

#### **Activating Your New Zoomgov Account**

Go to the sign in window for the app. You will notice a pulldown menu has been added above the email field. Click the pulldown menu, and choose "zoomgov.com." Enter your email address and new password you created, then sign in.

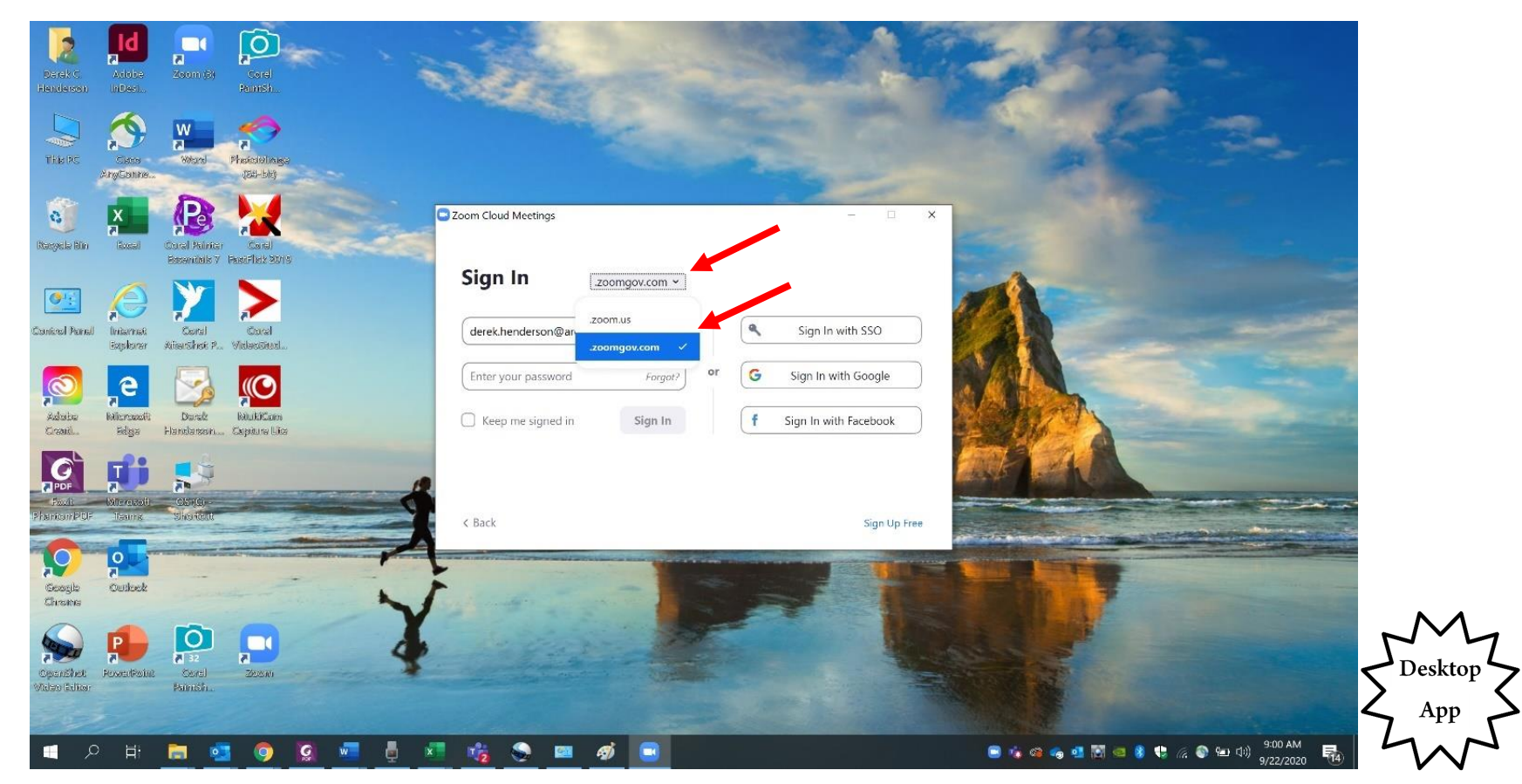

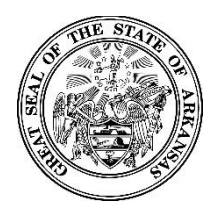

#### Activating Your New Zoomgov Account

Sign in to Zoomgov.com to update your profile and settings. Remember that you can get back to your profile by clicking the icon in the top right (it may sometimes display as "My Account" instead).

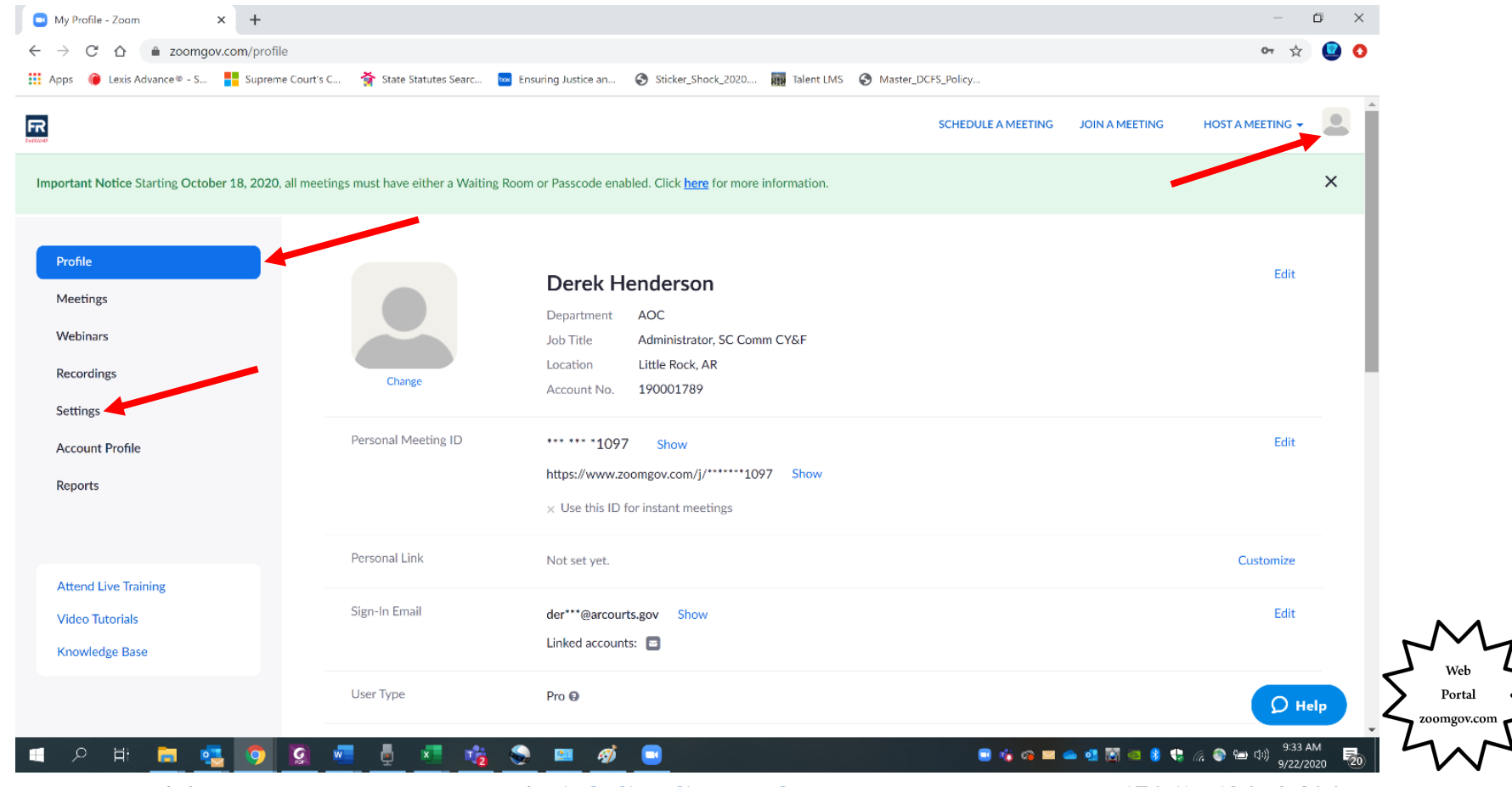

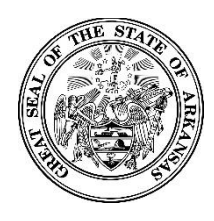

**Zoomgov Update: Two Factor Authentication Through Text** 

## How to Receive Authentication Codes Via Text Message

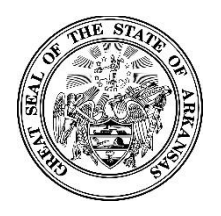

#### Zoomgov Update: Two Factor Authentication Through Text

Note: Text authentication is recommended, but you can also use a third party app to authenticate by following the instructions <u>here</u>.

Log in to the Zoomgov.com web portal. Choose "SMS" as your authentication method.

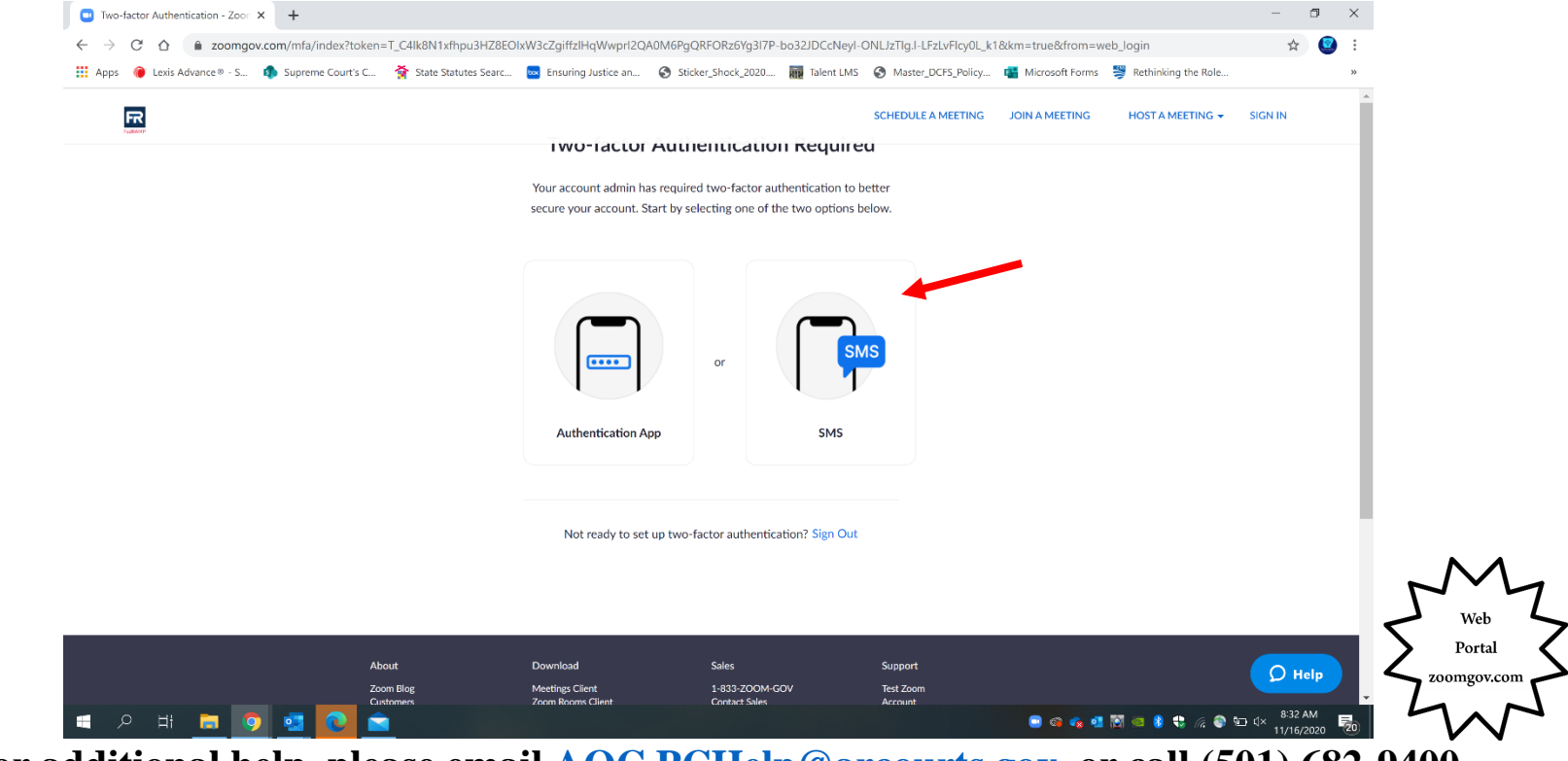

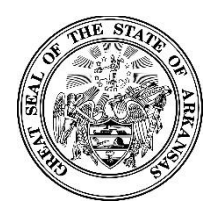

#### Zoomgov Update: Two Factor Authentication Through Text

Select your country (TIP: type "united" into the box to narrow your choices). Enter your phone number, and select "Send Code."

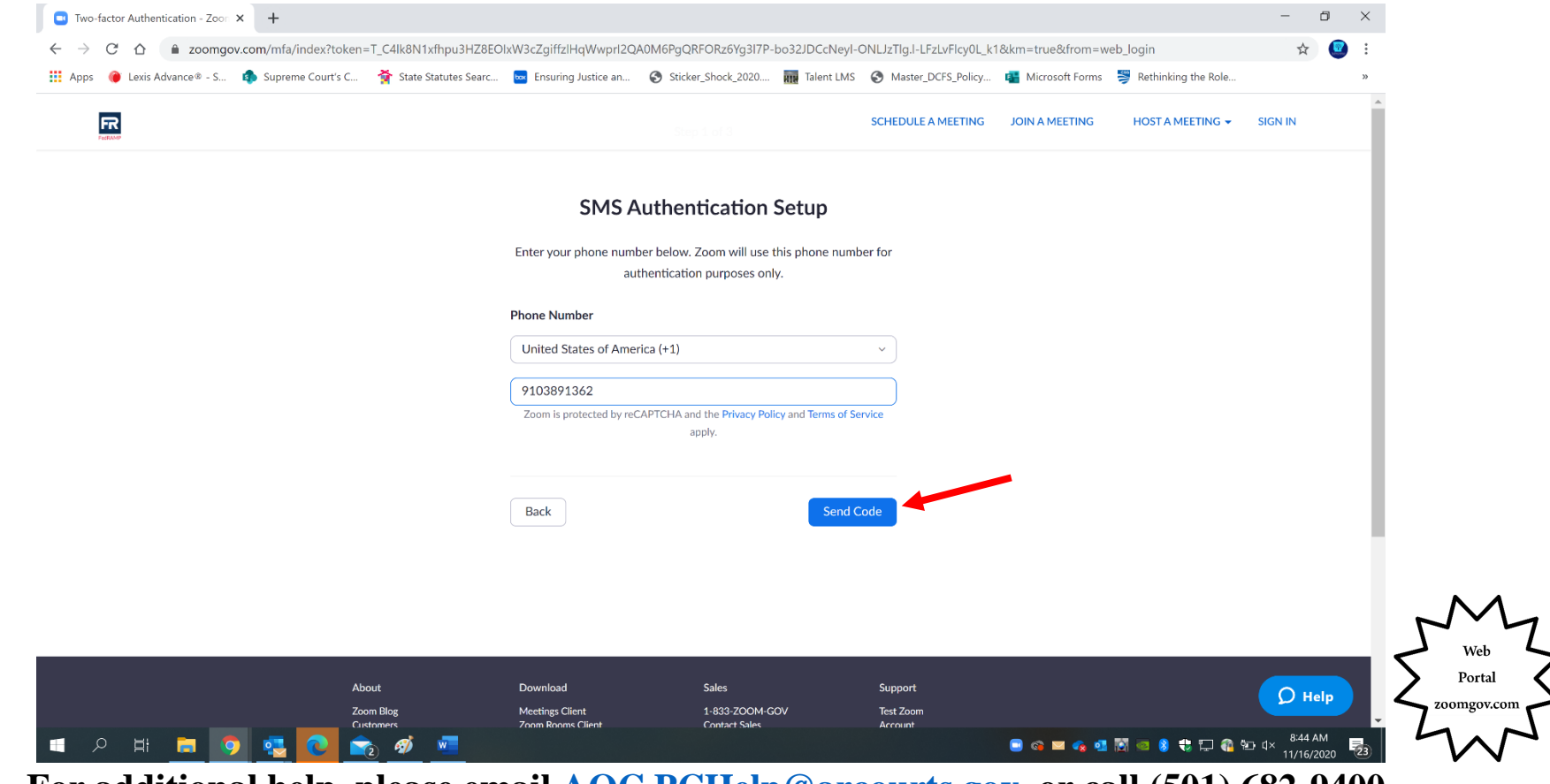

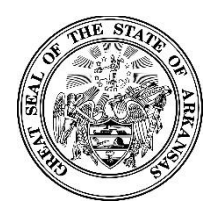

#### **Zoomgov Update: Two Factor Authentication Through Text**

Enter the code you receive by text message. Note that you do not need to press tab between digits as the cursor will automatically move to the next box when you enter a number. Chose "Verify." If you are completing this step to activate the app on a new device, return to those instructions <u>here</u>.

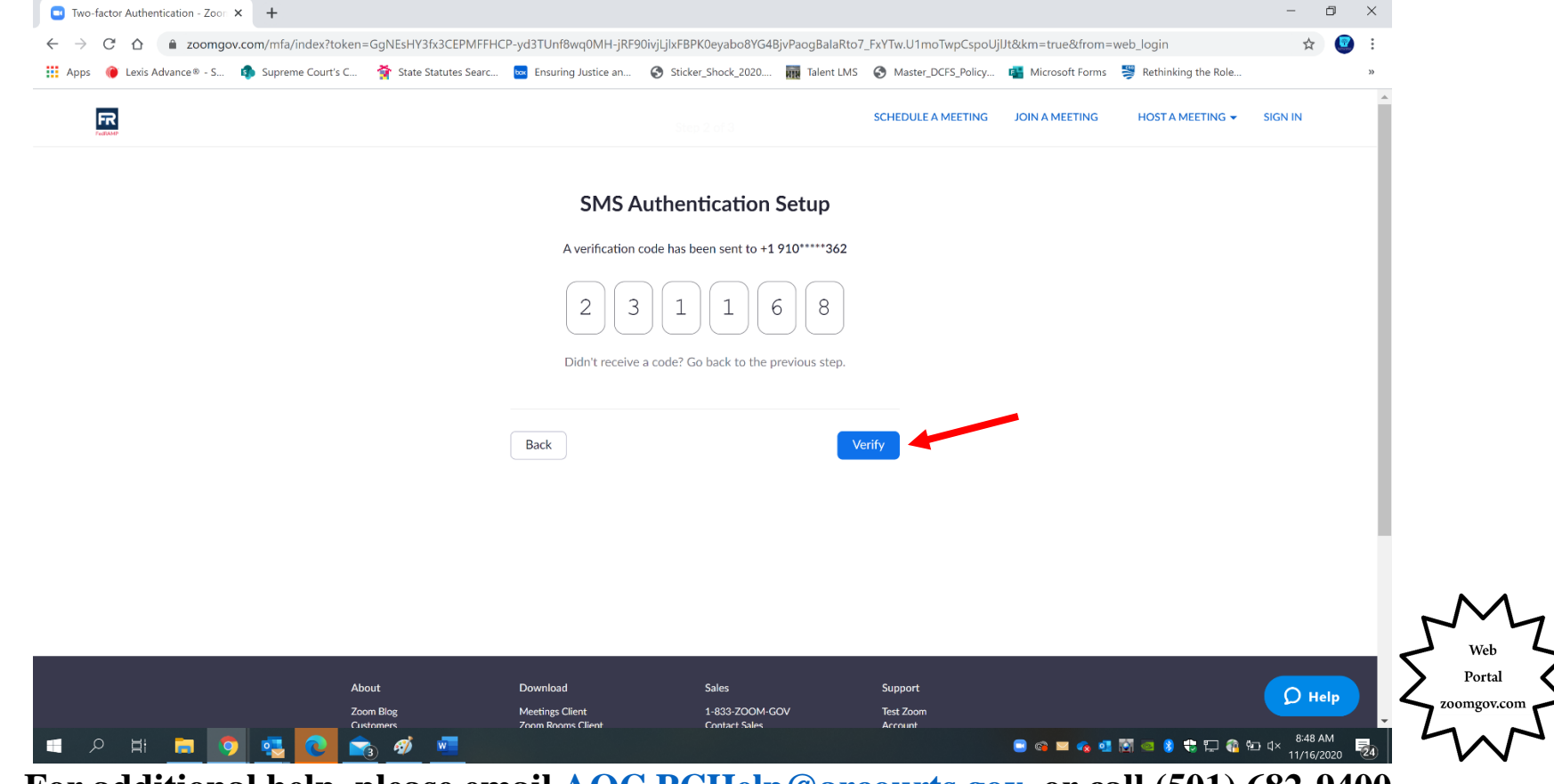

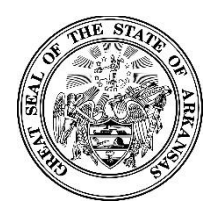

#### Zoomgov Update: Two Factor Authentication Through Text

Ater initial setup, you will see the verification screen below when you log in to the web portal. Select "Send Code" to receive a new code in your text message, or select "Enter a recovery code" to use a one-time code.

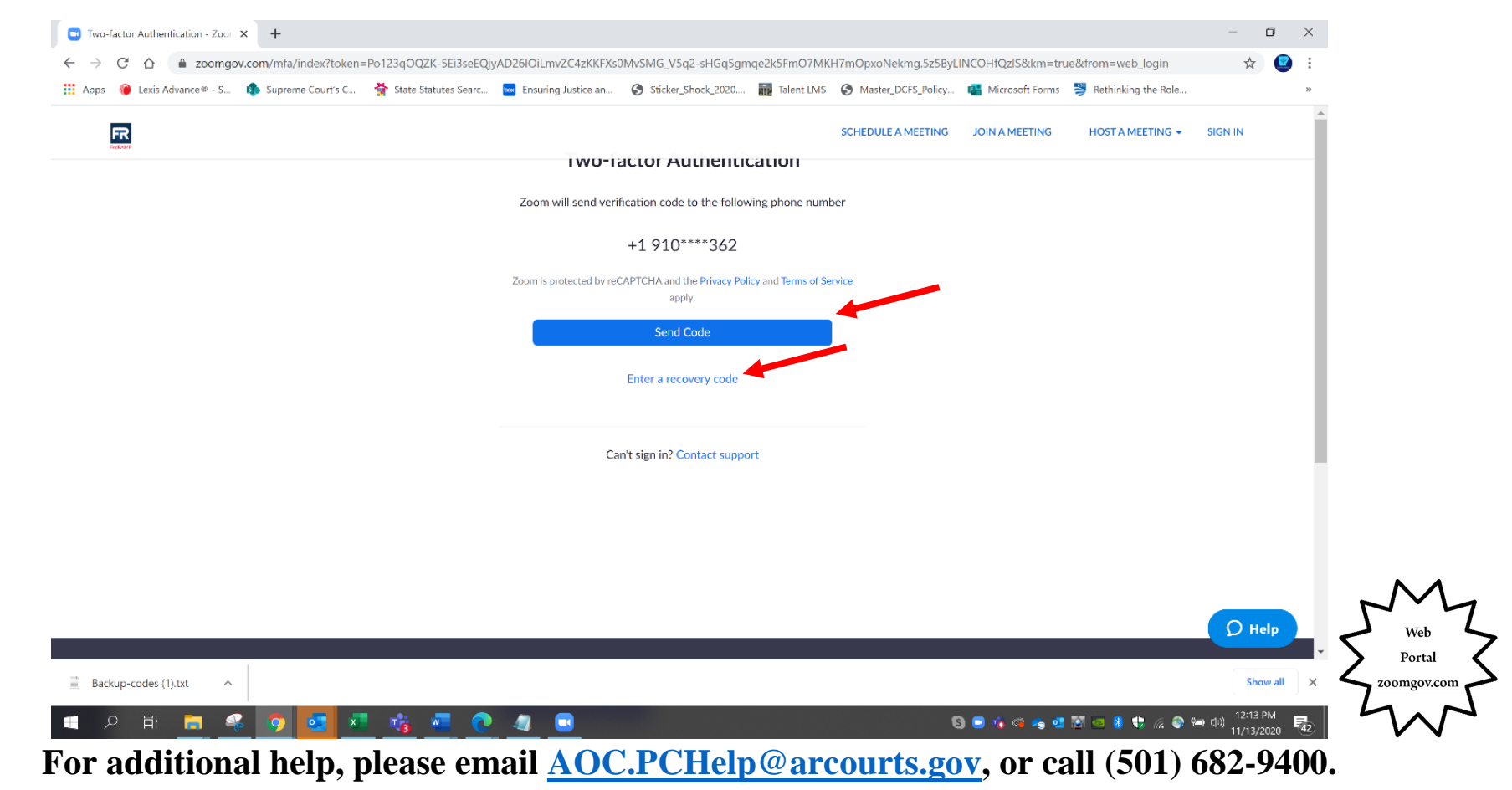

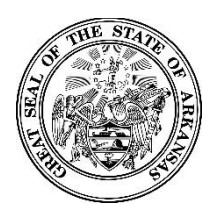

**Activating Your New Zoomgov Account** 

## How to Change Your Authentication Method

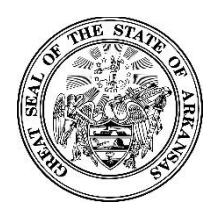

#### **Activating Your New Zoomgov Account**

You can change your authentication method to update your phone number or use the authenticator app instead of text messaging. Log in to the web portal at Zoomgov.com. From the "Profile" page, scroll down until you see the Two-factor Authentication" section.

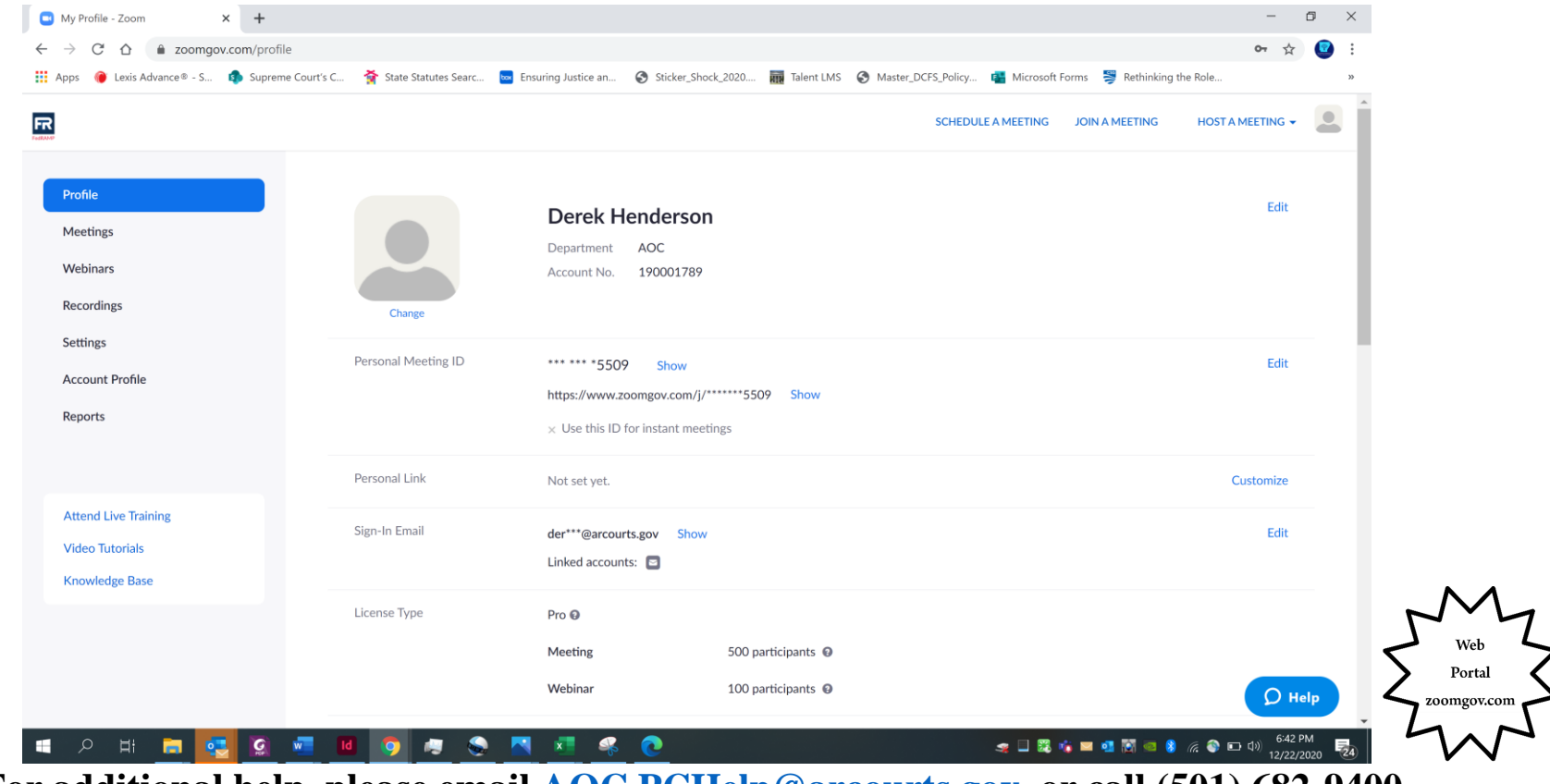

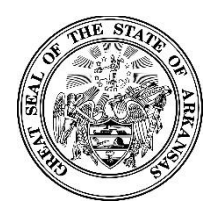

#### **Activating Your New Zoomgov Account**

In the "Two-factor Authentication" section, you will see a check mark next to the current authentication method. You can choose "Set Up" to change to a different method or "Remove Phone" to change the number associated with your account. You can also view your "One-Time Codes" by clicking "View Codes."

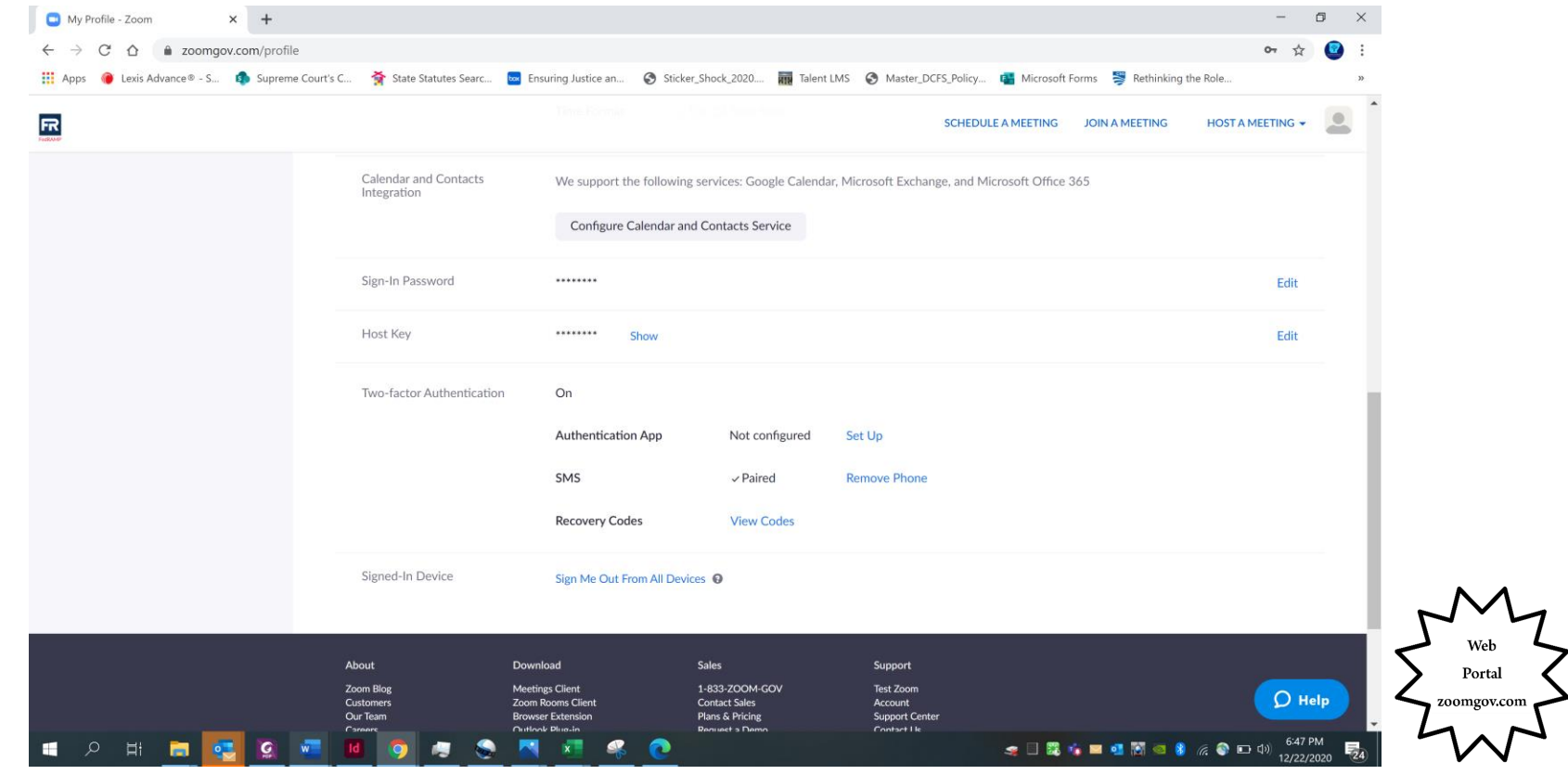

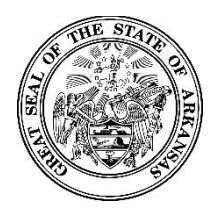

#### **Activating Your New Zoomgov Account**

If you make any changes to your authentication method, you will be prompted to enter your account password to verify that you want to make the change.

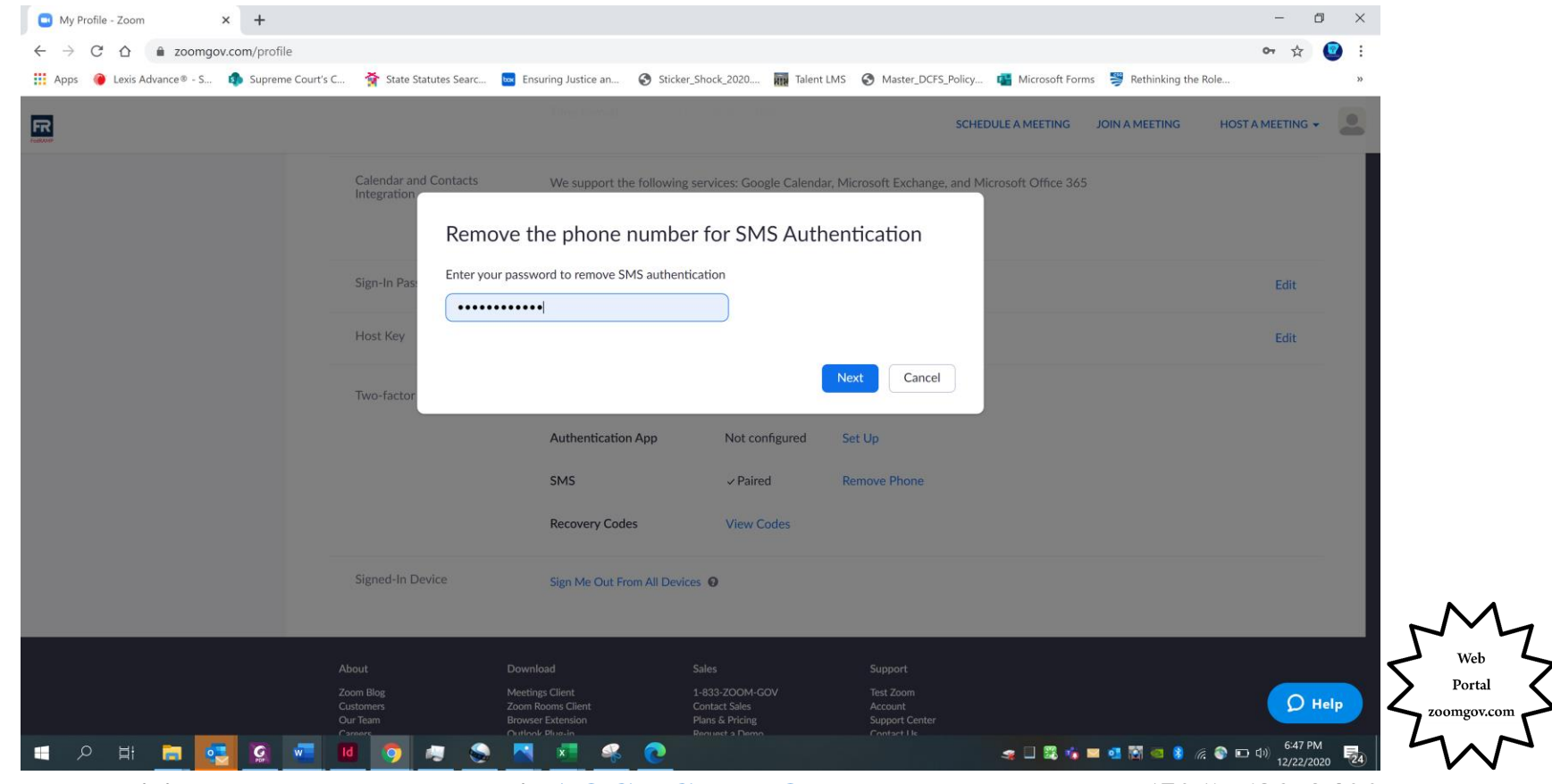

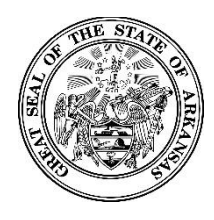

Zoomgov Update: Two Factor Authentication Through Text

# How to Save and Use "One-Time Codes"

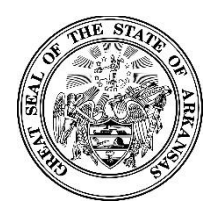

#### **Zoomgov Update: Two Factor Authentication Through Text**

After you enter your initial verification code from the text message, a screen will display with "one-time codes" that can be used for verification when other methods are not available. You can download and print the list (you must do at least one of these to move forward). Select "Done."

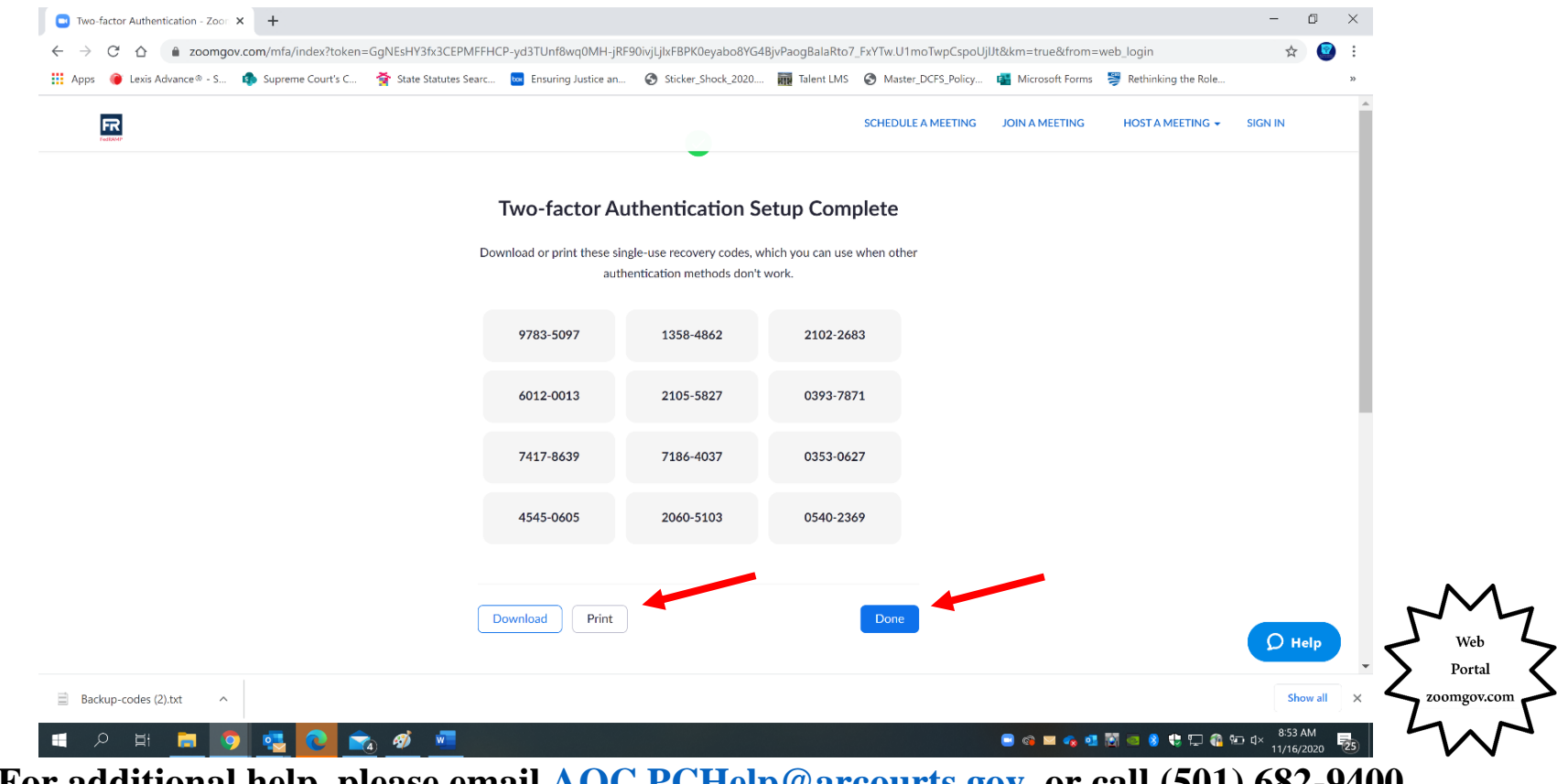

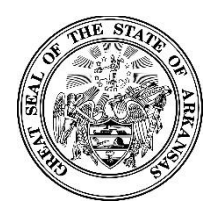

#### **Zoomgov Update: Two Factor Authentication Through Text**

If you are unable to authenticate with a code from text or app, you can select "Enter a Recovery Code Instead" to use a onetime code. This option is available in both the app and web portal (app shown below).

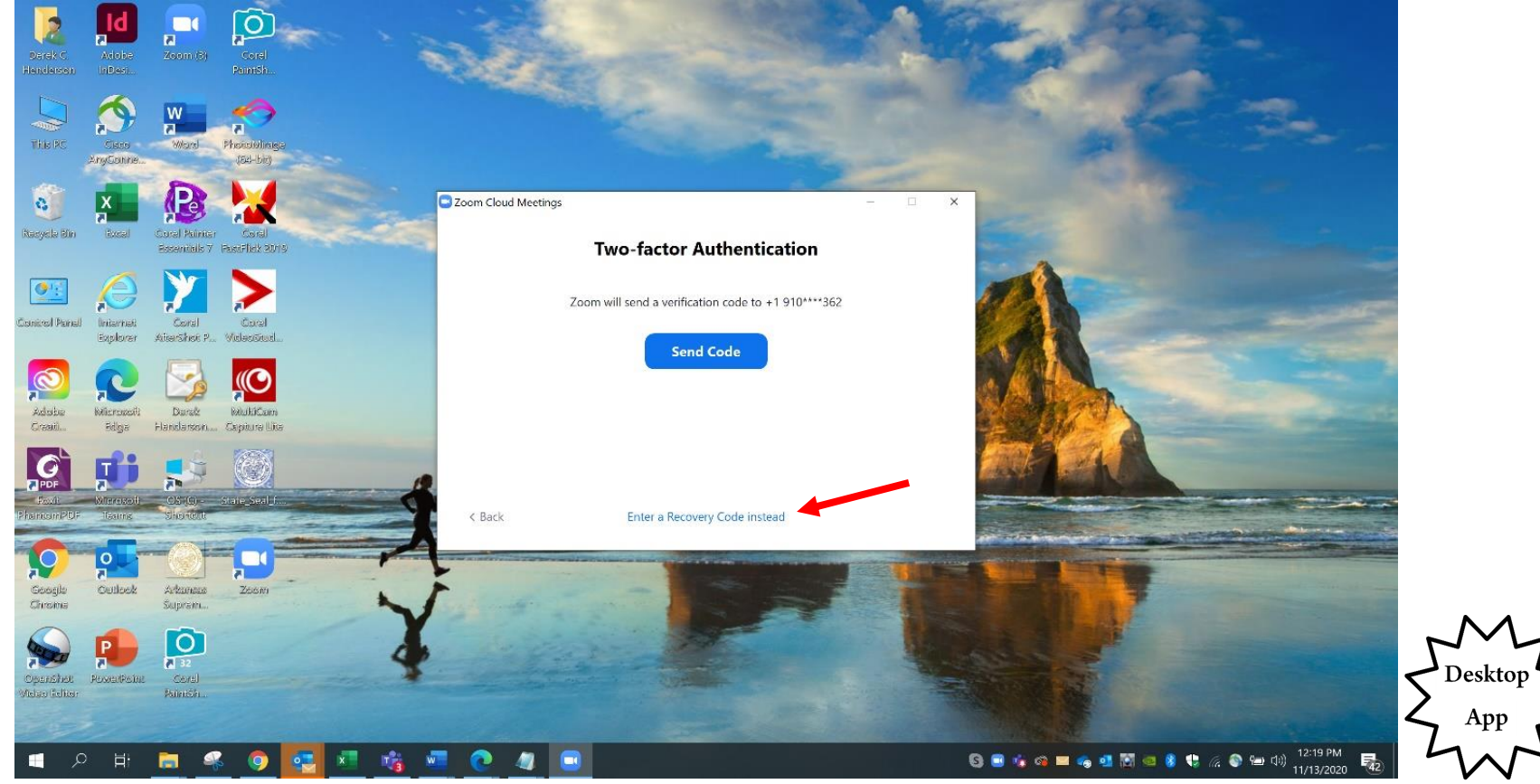

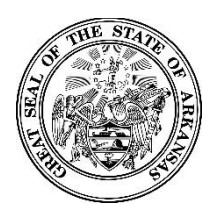

**Activating Your New Zoomgov Account** 

## Using a Smartphone or Mobile Device for Hosting Meetings

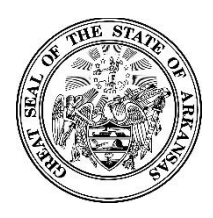

### Activating Your New Zoomgov Account

NOTE: These steps are optional for users who want to host meetings from their phone or mobile device.

To host or participate in a call from a mobile device, download "Zoom Cloud Meetings" from your device's app store.

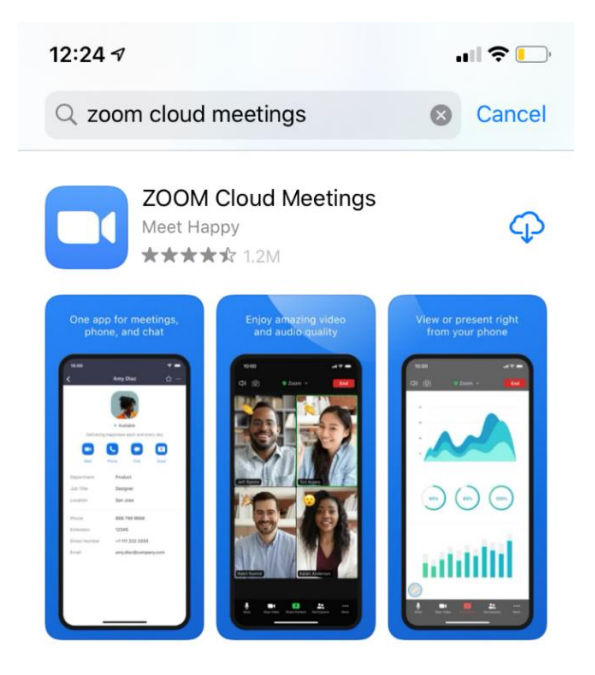

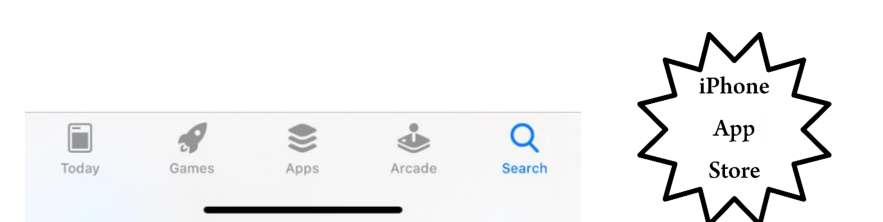

For additional help, please email <u>AOC.PCHelp@arcourts.gov</u>, or call (501) 682-9400.

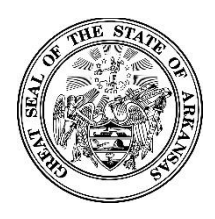

#### Activating Your New Zoomgov Account

Go to your phone's internet browser. Visit zoomgov.com and choose "Sign in." You may be asked to complete a "CAPTCHA" (i.e. "Choose all squares with buses").

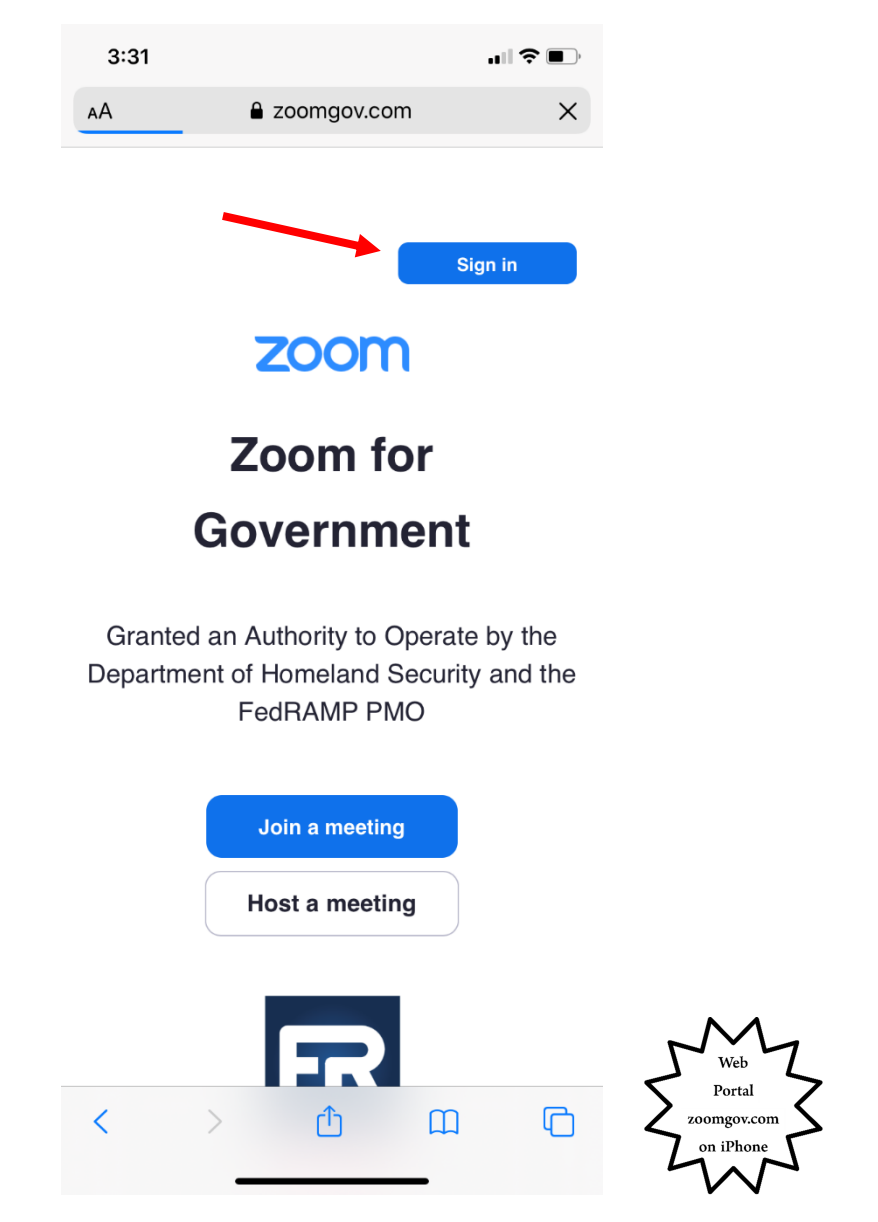

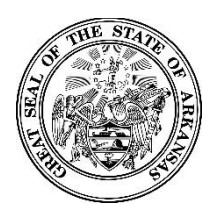

#### Activating Your New Zoomgov Account

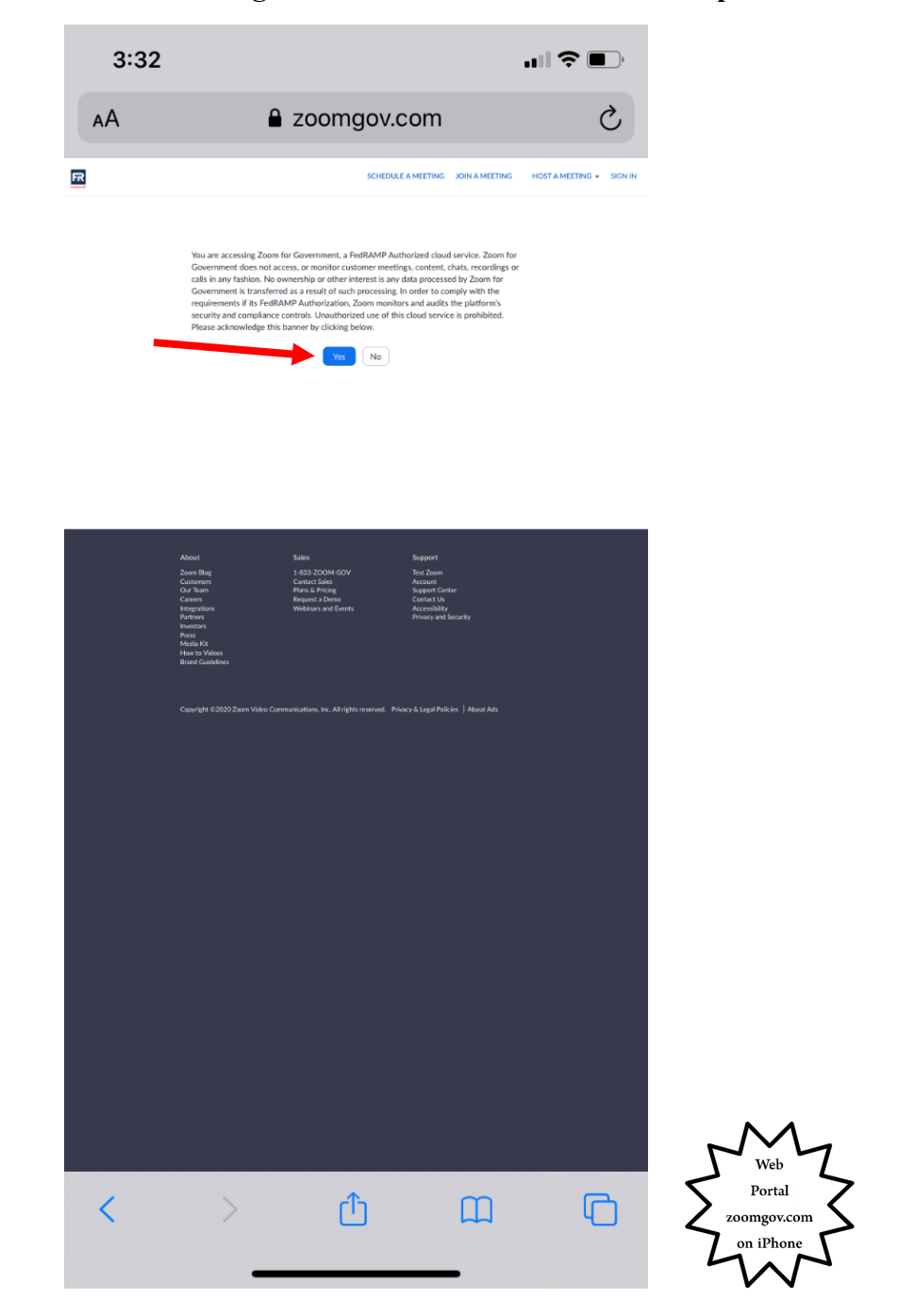

Choose "Yes" to acknowledge the disclaimer on FedRAMP compliance.

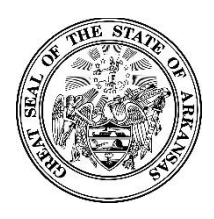

#### **Activating Your New Zoomgov Account**

Access a code from your authenticator app, and enter it to continue. This step can be trick since you will most likely access the code and then have to enter it using the same advice. It is best to switch to the authenticator, allow it to generate a new code, then immediately switch back to your browser to enter it. This gives you maximum time before the code expires.

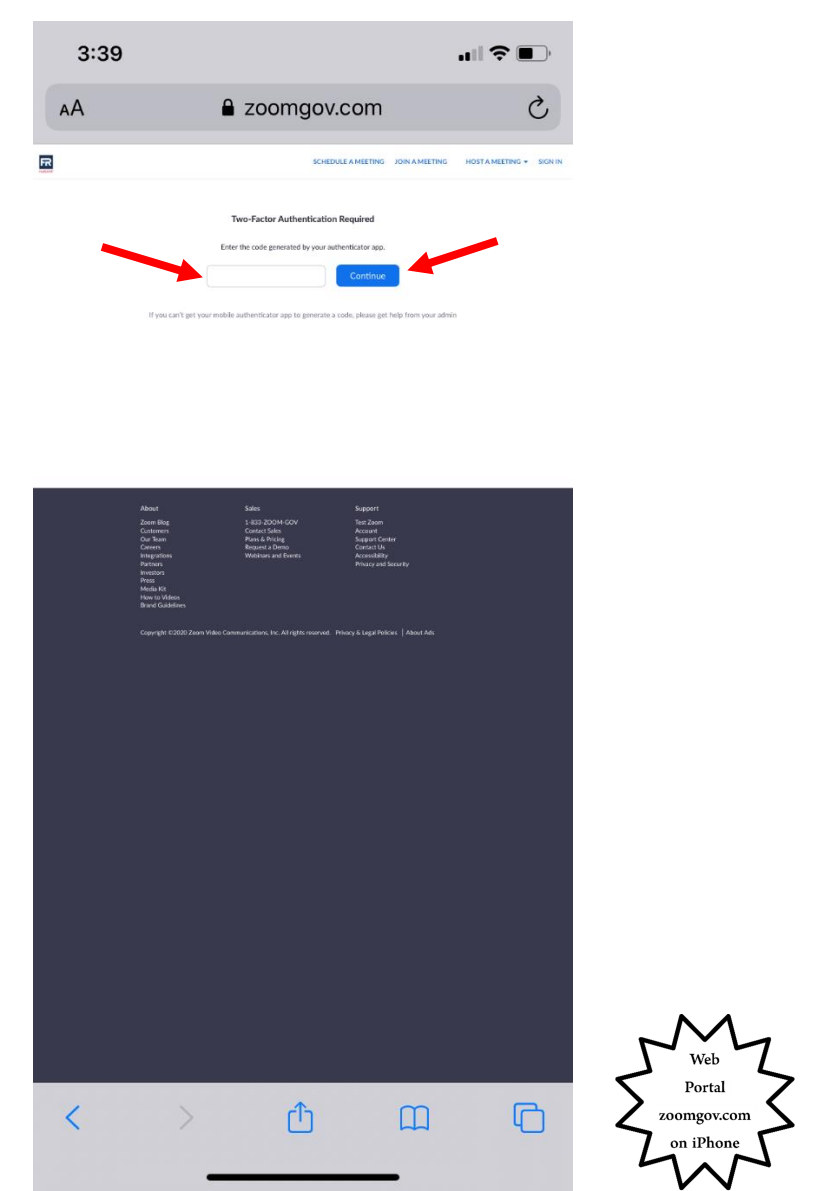

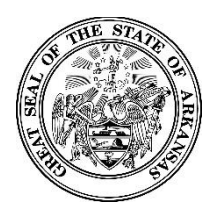

#### Activating Your New Zoomgov Account

Choose "Host a Meeting." You do not need any participants. You can choose "With Video Off" or "With Video On."

| AA                                                                                                    | Zoomgov.com                                                                                                    | C               |
|----------------------------------------------------------------------------------------------------|----------------------------------------------------------------------------------------------------|-----------------|
|                                                                                                    | SCHEDULE A MEETING JOIN A MEETING                                                                                                    |                 |
| Profile                                                                                                    |                                                                                                    | >               |
| Change                                                                                                    | Derek Henderson       Department     AOC       Job Thile     Administrator, SC Comm CY&F       Location     Liktle Rock, AR       Accourt No.     199001789                                                                          | Edit            |
| Personal Meeting ID                                                                                                    | **************************************                                                                                                    | Edit            |
| Personal Link                                                                                                    | Not set yet.                                                                                                    | Customize       |
| Sign-In Email                                                                                                    | der***@arcourts.gov Show<br>Linked accounts:                                                                                                    | Edit            |
| User Type                                                                                                    | Pro 😡                                                                                                    |                 |
| Capacity                                                                                                    | Meeting 500 @                                                                                                    |                 |
| Language                                                                                                    | English                                                                                                    | Edit            |
| Date and Time                                                                                                    | Time Zone     (GMT-5.00) Central Time (US and Canada)       Date Format     mm/dd/yyyy     Example: 08/15/2011       Time Format     × Use 24-hour time                                                                              | Edit            |
| Calendar and Contacts<br>Integration                                                                                                    | We support the following services: Google Calendar, Microsoft Exchange, and Micro<br>Configure Calendar and Contacts Service                                                                                                    | wort Office 365 |
| Sign-In Password                                                                                                    |                                                                                                    | Edit            |
| Host Key                                                                                                    | Show                                                                                                    | Edit            |
| Signed-In Device<br>About<br>Control<br>Our In<br>Neuron<br>Protection<br>Moda<br>Heart<br>Brown<br>Moda<br>Heart<br>Brown<br>Moda<br>Heart<br>Brown<br>Moda<br>Heart<br>Brown<br>Moda<br>Heart<br>Brown<br>Moda<br>Heart<br>Heart<br>Hear | Sign We Duit From ALD Devices O     Sign Sign Devices   Not Code of Sign Devices   Not Code of Sign Devices   Not Not Sign Devices   Not Not Sign Devices   Not Not Sign Devices   Not Not Sign Devices   Not Notes Not Sign Devices | - M             |
|                                                                                                    |                                                                                                    | Web             |

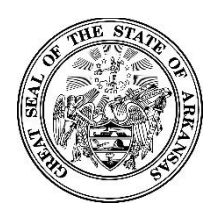

#### **Activating Your New Zoomgov Account**

If you already have the Zoom app on your phone ("Zoom Cloud Meetings"), choose "Launch meeting." If not, choose "Download from App Store"; you may have to choose "Launch meeting" after the download.

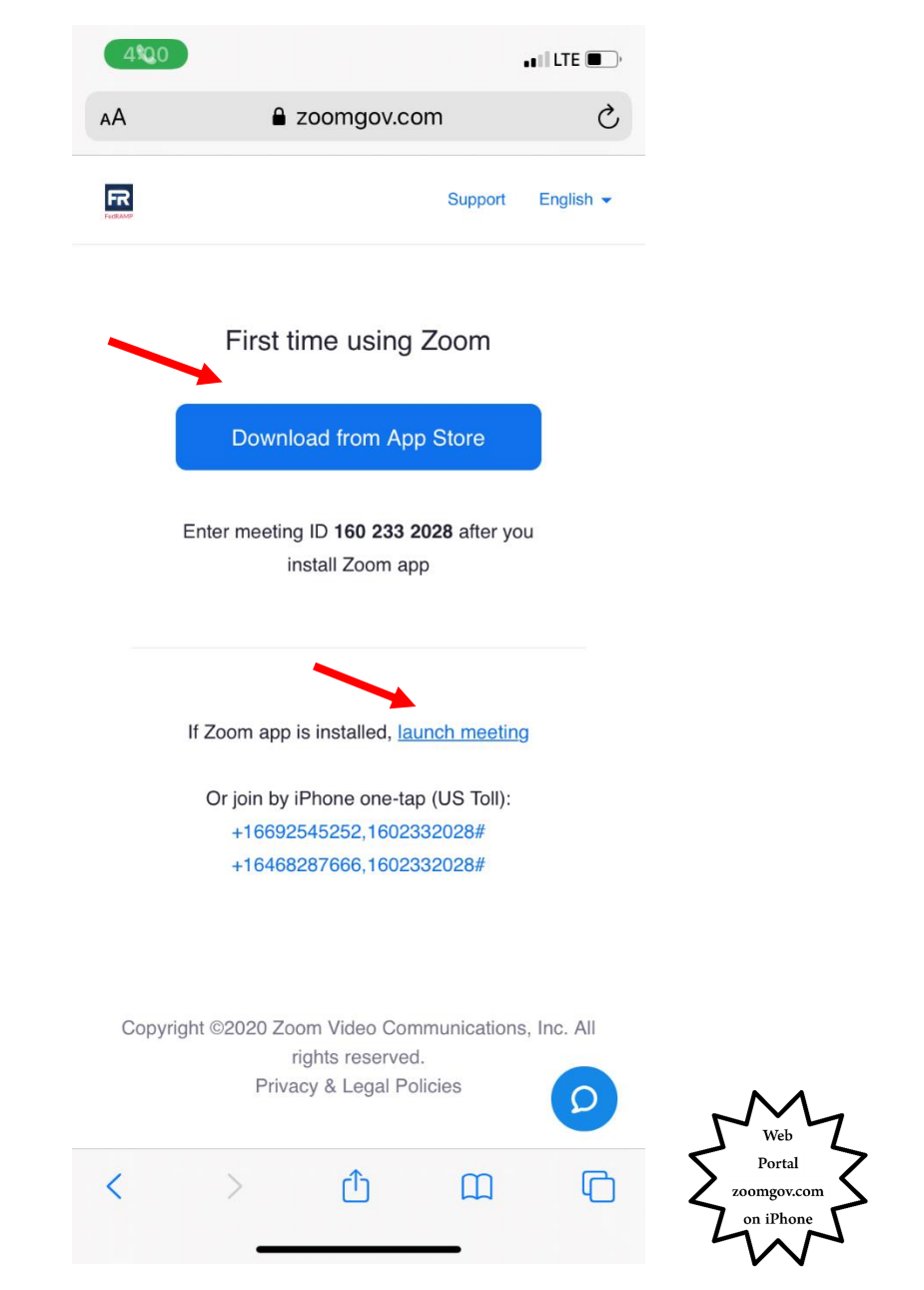

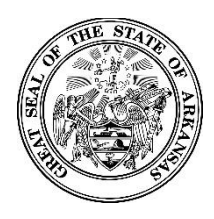

#### Activating Your New Zoomgov Account

When you have completed the test meeting (you only have to be in the meeting for a few moments), sign out of your username on the Zoom app (if you are signed in). Choose "Settings," then click the arrow next to your username.

| 7:51      |                     |                               |                       | •••• LTE     | : <mark></mark> , |
|-----------|---------------------|-------------------------------|-----------------------|--------------|-------------------|
|           |                     | Settin                        | gs                    |              |                   |
| DH        | Derek Hen           | i <b>derson</b><br>arcourts.g | <b>e</b><br>Iov       |              | >                 |
| Meeting   | gs                  |                               |                       |              | >                 |
| Contac    | ts                  |                               |                       |              | >                 |
| Chat      |                     |                               |                       |              | >                 |
| Genera    | I                   |                               |                       |              | >                 |
| Siri Shc  | ortcuts             |                               |                       |              | >                 |
| About     |                     |                               |                       |              | >                 |
| Copyri    | ight ©2012-202<br>A | 20 Zoom V<br>Il rights re:    | 'ideo Commu<br>served | nications, I | nc.               |
| Meet & Ch | nat Meeti           | )<br>ngs                      | Contacts              | Setti        | ngs               |

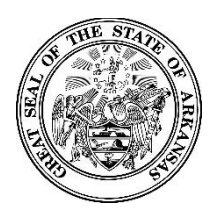

### Activating Your New Zoomgov Account

Choose "Sign Out" at the bottom of the screen.

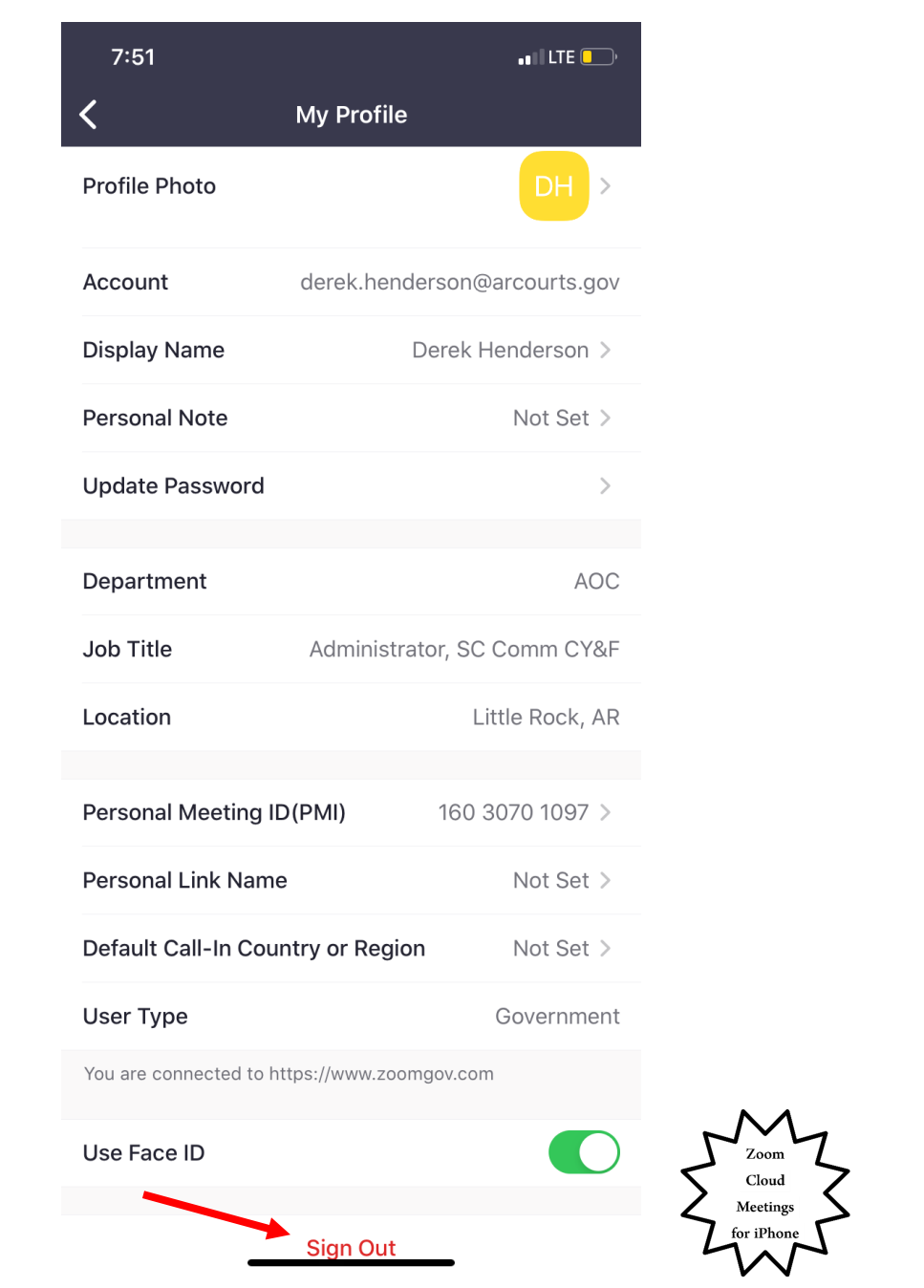

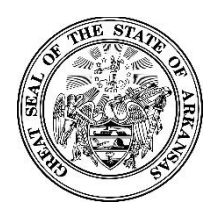

#### Activating Your New Zoomgov Account

The next time you sign in on the Zoom phone app, choose "Zoomgov," and then sign in using the new password you created.

| 4:01   | 01             |              |
|--------|----------------|--------------|
| Cancel | Sign Ir        | ı            |
|        |                |              |
| de     | rek.henderson@ | arcourts.gov |
|        | Passwo         | rd           |
| 🔵 zo   | oom.us         | zoomgov.com  |
|        | Sign Ir        | 1            |
|        | Forgot passv   | vord?        |
|        |                |              |
|        |                |              |
|        |                |              |
|        |                |              |
|        |                |              |
|        |                |              |
|        |                |              |
|        |                |              |
|        | SIGN IN W      | ITH          |
|        | <b>QG</b>      | f            |
|        | SSO Google     | Facebook     |
|        |                |              |
|        |                |              |